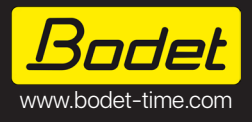

Boîtier interface alerte Solution de mise en sûreté Bodet Alert

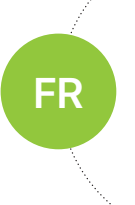

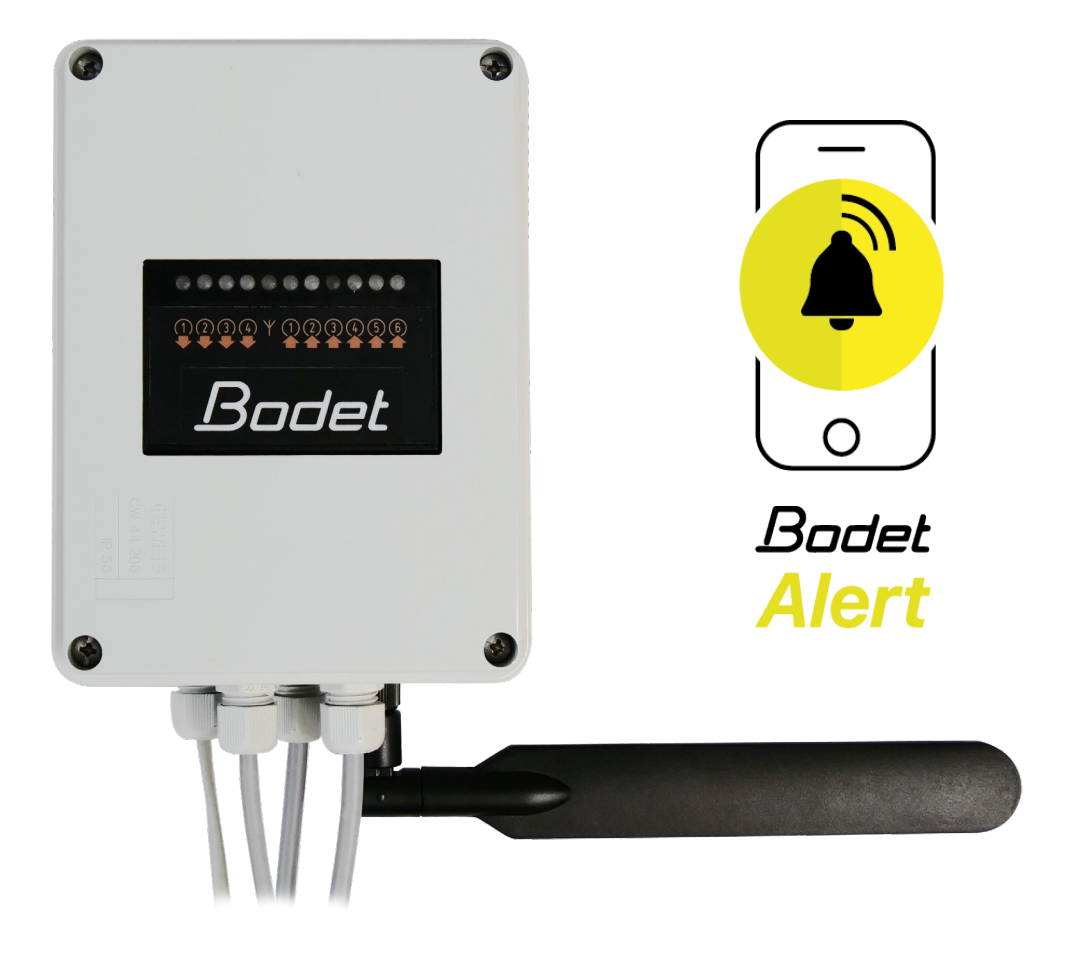

**BODET TIME & SPORT** 1 rue du Général de Gaulle 49340 Trémentines I FRANCE

Support technique - FRANCE: 02 41 71 72 99

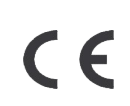

Ref. 608864 Rev. D

S'assurer à réception que le produit n'a pas été endommagé durant le transport pour réserve au transporteur.

# TABLE DES MATIÈRES

| 1. INFORMATIONS GÉNÉRALES RELATIVES À LA SÉCURITÉ    | 3   |
|------------------------------------------------------|-----|
| 1.1. Symboles utilisés                               | 3   |
| 1.2. Installation du produit                         | 3   |
| 1.3. Dépannage du produit                            | 4   |
| 2. GÉNÉRALITÉS                                       | 5   |
| 2.1. Présentation de la solution                     | 5   |
| 2.2. Schéma de principe                              | 6   |
| 2.3. Déballage et nettoyage du produit               | 7   |
| 2.4. Pré-requis                                      | 7   |
| 3. INSTALLATION                                      | 8   |
| 3.1. Description du produit et interface             | 8   |
| 3.2. Opération(s) préalable(s) à l'installation      | 9   |
| 3.3. Fixation et branchement(s)                      | 9   |
| 4. CONFIGURATION - PC                                | 13  |
| 4.1. Logiciel Sigma                                  | .13 |
| 4.2. Portail d'administration WaryMe                 | .16 |
| 5. CONFIGURATION AVANCÉE ET RAPPORT D'ÉVÉNEMENT - PC | 22  |
| 5.1. Tableau de bord                                 | .22 |
| 5.2. Utilisateurs                                    | .22 |
| 5.3. Configuration                                   | 23  |
| 5.4. Historique                                      | .27 |
| 6. UTILISATION - SMARTPHONE                          | 28  |
| 6.1. Première connexion                              | 28  |
| 6.2. Déclenchement d'une alerte individuelle (SOS)   | 30  |
| 6.3. Déclenchement d'un plan de sécurité             | .31 |
| 6.4. Emission d'un signalement                       | 32  |
| 7. DONNÉES TECHNIQUES                                | 33  |
| 8. AUTO-DÉPANNAGE                                    | 34  |

# **1. INFORMATIONS GÉNÉRALES RELATIVES À LA SÉCURITÉ**

Lisez attentivement les consignes de sécurité avant d'installer le produit.

Observez les conseils de sécurité à tout moment durant l'installation, l'utilisation et l'entretien du produit.

#### 1.1. Symboles utilisés

Les pictogrammes ci-dessous permettent d'illustrer des risques ou des sources de danger lors de l'installation, de l'utilisation et de la maintenance de ce produit.

| Symbole     |                                                                                                    | Description                                                                                                    |
|-------------|----------------------------------------------------------------------------------------------------|----------------------------------------------------------------------------------------------------|
|             | IEC60417 - 1641<br>Manuel d'utilisation                                                                 | indique un conseil, une recommandation ou toute autre information pratique.                                               |
| $\triangle$ | IEC60417 - 0434b<br>Attention                                                                           | indique qu'une attention particulière doit être apportée.                                                                 |
|             | IEC60417 - 5031<br>Courant continu                                                                      | indique que le produit est adapté au courant continu.                                                                     |
| X           | IEC60417 - 6414<br>Collecte séparée des déchets<br>d'équipements électriques et<br>électroniques (DEEE) | indique un processus particulier à respecter pour la<br>gestion des déchets en provenance d'équipements<br>électroniques. |

#### 1.2. Installation du produit

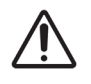

L'installation et la maintenance de cet équipement doivent être effectuées par du personnel qualifié.

Il existe des précautions concernant l'alimentation (12-24V----) du module transmetteur présent dans le boîtier interface alerte.

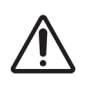

L'alimentation ne doit pas être partagée avec d'autres appareils.

La distance entre l'horloge mère Sigma (fournissant l'alimentation) et le boîtier interface alerte doit de préférence être inférieure à 3 mètres.

Veillez à choisir un emplacement d'installation adéquat pour l'équipement.

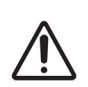

Afin de garantir le fonctionnement optimal du boîtier interface alerte, choisir un emplacement d'installation pour l'antenne de réception GSM/4G offrant une réception correcte sans obstacle important avec l'extérieur (murs en béton armé, écrans métallisés, étagères en tôle,...).

Aucun appareil à fort champ électromagnétique (équipements radioélectriques, moteurs électriques,...) ne doit se trouver à proximité de l'antenne connectée au boîtier interface alerte. Celle-ci se trouve à l'extérieur du coffret.

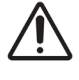

Ce produit est conçu pour un usage domestique et industriel et doit être installé en intérieur, fixé sur un mur dans un local sûr et stable (absence de vibration, de choc, d'humidité, de forte variation de température). Son accès doit être restreint à du personnel autorisé.

Ce produit n'est pas étanche et ne convient pas à une utilisation en extérieur.

## 1.3. Dépannage du produit

En cas de problèmes lors de l'installation ou de l'utilisation du produit, nous vous recommandons de consulter les chapitres *2.4 Pré-requis* et *8. Auto-dépannage* de ce manuel avant de contacter le support technique BODET.

Certains modules transmetteur contiennent une batterie Li-Poly pour secourir le produit en cas de rupture de l'alimentation. La durée de vie de la batterie est estimée entre 2 et 3 ans.

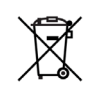

En cas de remplacement de la batterie, veillez à toujours utiliser le bon type de batterie pour secourir le produit.

Jeter les batteries usagées conformément aux consignes et aux lois en vigueur dans votre pays.

Ce produit ne comporte aucun composant réparable par l'utilisateur. En cas de besoin, contactez le support technique BODET si le produit doit être dépanné.

# 2. GÉNÉRALITÉS

Nous vous remercions d'avoir choisi un équipement Bodet.

Ce produit a été conçu avec soin pour votre satisfaction selon les règles de notre système qualité ISO9001 et ISO14001.

Nous vous recommandons de lire attentivement ce manuel avant l'installation du produit. Conserver ce manuel pendant toute la durée de vie de votre produit afin de pouvoir vous y reporter à chaque fois que cela sera nécessaire.

Tout usage non conforme à la présente notice peut causer des dommages irréversibles, et entraîner l'annulation de la garantie. La responsabilité de la société BODET ne pourra donc pas être engagée.

Données non contractuelles. La société BODET se réserve le droit d'apporter aux équipements certaines modifications fonctionnelles, techniques ou esthétiques, sans préavis.

Ce manuel est sujet à des changements sans préavis. Pour obtenir la version la plus récente de cette documentation, consulter notre site internet : www.bodet-time.com.

## 2.1. Présentation de la solution

Bodet Alert est une solution intégrale de mise en sûreté qui permet de piloter et gérer des alertes de sécurité sur l'écosystème IP Harmonys depuis une application smartphone (WaryMe).

La transmission des informations de déclenchement et d'arrêt des alertes transitent via SMS entre le Cloud WaryMe-Bodet et l'écosystème IP Harmonys par l'intermédiaire d'un boîter interface alerte connecté à l'horloge mère Sigma.

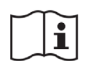

Bodet Alert est une application de mise en sûreté sous forme de licence annuelle à renouveler pour assurer la continuité du service.

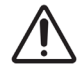

Ce dispositif ne peut pas être le seul moyen de déclenchement d'une alerte de sécurité. Une solution de pilotage filaire doit être impérativement présente sur site.

Depuis la solution Bodet Alert, il est notamment possible :

• de déclencher 3 types d'alerte (nous recommandons les 3 alertes suivantes : Intrusion, Confinement, Évacuation) sur l'écosystème IP Harmonys ou de stopper l'alerte en cours,

- d'être averti du déclenchement d'une alerte,
- de suivre le déroulement des étapes d'un plan de sécurité en cas de menaces,
- de mobiliser, communiquer avec des collaborateurs et de diffuser des messages de masse,

• de conserver un historique précis des crises depuis des rapports générés automatiquement à l'issu de l'événement.

Le paramétrage de l'application s'effectue depuis une interface PC (Cloud) permettant notamment :

- de gérer les différents types de profils,
- de gérer les plans de sécurité et les règles d'alerte,
- de gérer les groupes pour la messagerie de masse,
- d'exploiter des statistiques et rapports d'historique.

L'application Bodet Alert fonctionne avec une licence d'exploitation disponible en 2 versions : Gestion de crise ou Gestion de crise + alerte individuelle (bouton"SOS" depuis l'application smartphone).

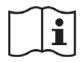

Suivant le type de votre licence, la fonction d'alerte individuelle SOS peut être indisponible.

### 2.2. Schéma de principe

Ce synoptique synthétise la solution globale avec les équipements présents :

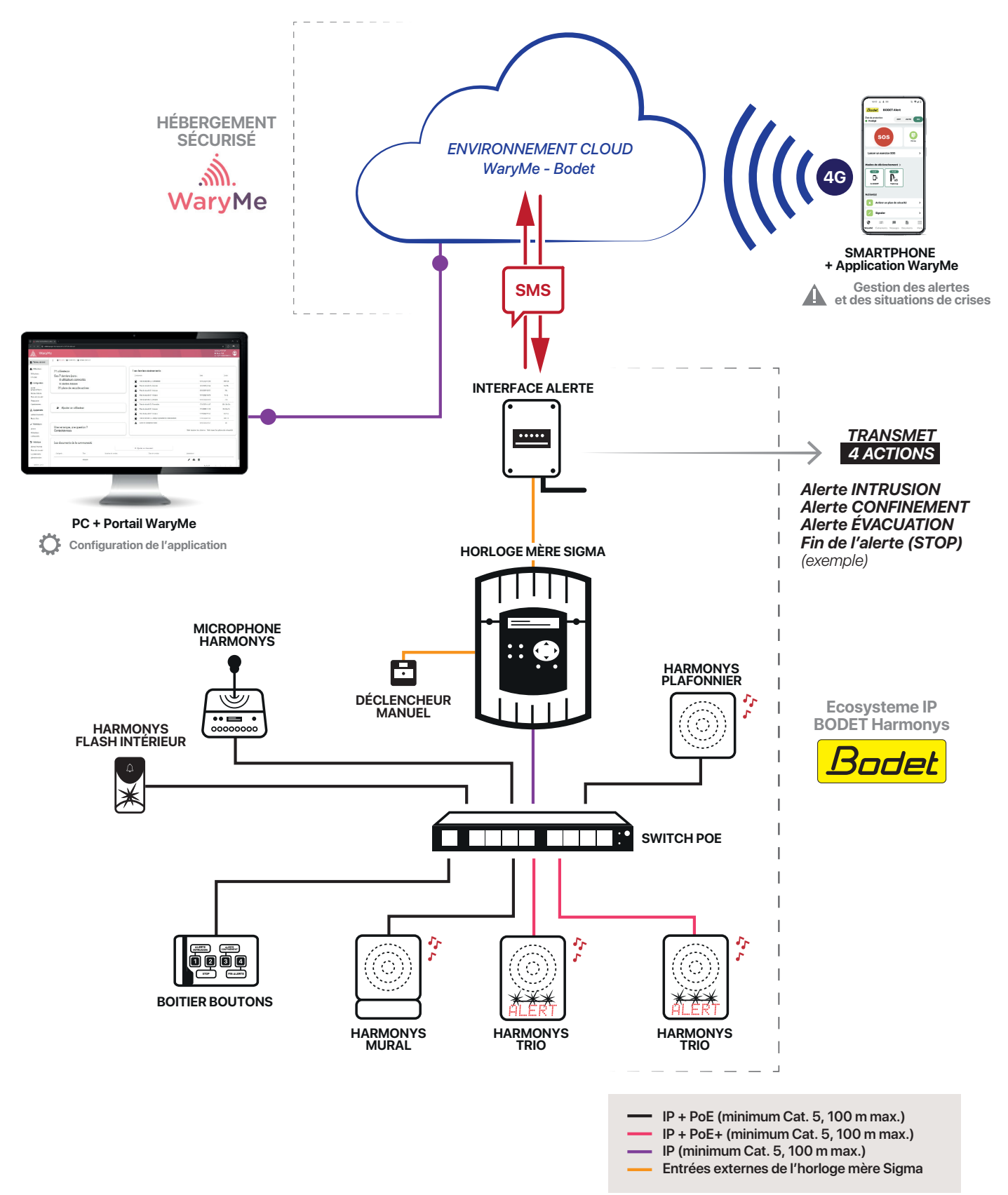

### 2.3. Déballage et nettoyage du produit

Déballer soigneusement le produit et vérifier le contenu de l'emballage. Celui-ci doit contenir :

- un boîtier interface alerte pré-câblé,
- une antenne GSM/4G,
- une notice d'installation et de mise en service.

Utiliser un produit antistatique pour le nettoyage.

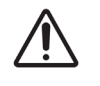

Ne pas utiliser d'alcool, d'acétone ou autres solvants susceptibles d'endommager les produits.

## 2.4. Pré-requis

#### 2.4.1. Carte SIM et couverture réseau

La communication SMS via le réseau mobile suppose la présence d'une carte SIM à installer à l'intérieur du boîtier interface alerte. Nous recommandons une carte SIM avec un forfait comprenant au minimum les SMS en illimité. Nous recommandons l'opérateur Orange. Un test de compatibilité et de couverture réseau préalable doit être réalisé par vos soins avant la mise en service.

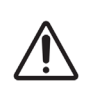

Carte SIM non incluse avec le boîtier interface alerte, à fournir par vos soins. Format Micro SIM 3FF obligatoire. Forfait avec carte SIM M2M à 14 chiffres requis.

### 2.4.2. Installation matériel

La mise en service de la solution Bodet Alert requiert un écosystème IP Harmonys à jour. Afin d'assurer la compatibilité des installations, veillez à disposer des versions minimales suivantes sur les équipements BODET présents sur tous les sites à équiper :

| Équipement               | Version |
|--------------------------|---------|
| Horloge mère Sigma       | V1.1    |
| Harmonys                 | V1.1B06 |
| Harmonys Trio            | V1.1A16 |
| Harmonys Flash           | V1.1B08 |
| Harmonys Boîtier Boutons | V1.1A05 |
| Harmonys Line Rack       | V1.1B06 |

Contacter notre assistance clientèle pour mettre vos équipements à jour, par e-mail à l'adresse : assistance@bodet-timesport.com.

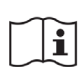

Afin de vérifier la compatibilité des équipements et la version du logiciel SIGMA à installer avec notre assistance clientèle, se munir de la version logicielle de l'horloge mère.

#### 2.4.3. Programmation des boîtiers boutons

La programmation des boîtiers boutons doit obéir à certaines règles pour garantir un bon fonctionnement.

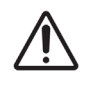

La programmation des boîtiers boutons connectés à l'horloge mère Sigma présente sur chaque site doit être identique à celle qui sera renseignée dans l'application WaryMe (scénarios de déclenchement d'alerte sur les équipements). Le réglage du bouton STOP doit correspondre à la fonction "OFF global" dans la configuration de Sigma.

## **3.INSTALLATION**

## 3.1. Description du produit et interface

Le boîtier interface alerte est composé d'un module transmetteur connecté à une antenne GSM/4G.

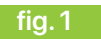

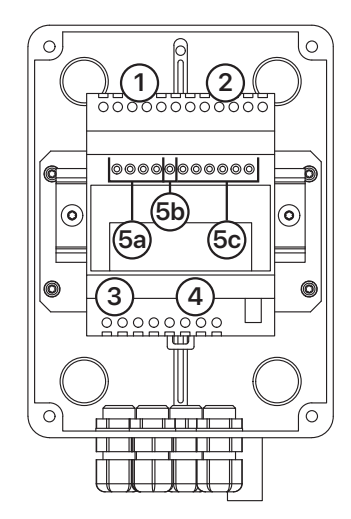

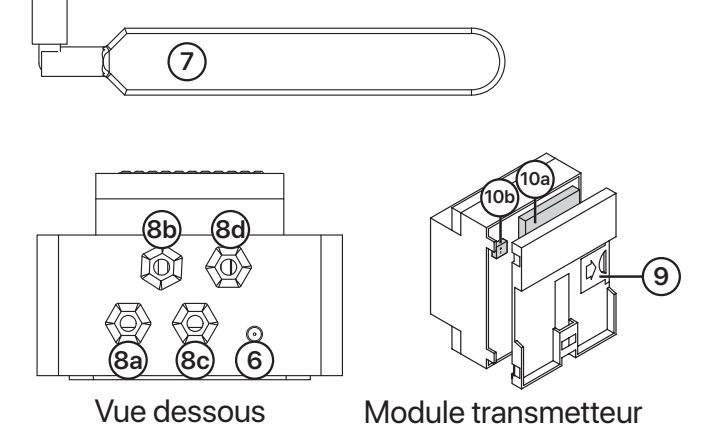

| ld. | Désignation                                               | Description                 |                                                                                                    |  |  |  |  |
|-----|-----------------------------------------------------------|-----------------------------|----------------------------------------------------------------------------------------------------|--|--|--|--|
| 1   | Entrées analogiques                                       | Non utilisée                | S.                                                                                                    |  |  |  |  |
| 2   | Entrées digitales                                         | Connexion a les informat    | Connexion avec les contacts secs de l'horloge mère pour transmettre<br>les informations de déclenchement d'alertes de la Sigma vers le Cloud. |  |  |  |  |
| 3   | Alimentation 12-24V                                       | Alimentation                | n en 12V depuis l'horloge mère Sigma.                                                                                                    |  |  |  |  |
| 4   | Sorties relais                                            | Connexion a déclencher/     | onnexion avec les entrées externes de l'horloge mère Sigma pour<br>éclencher/arrêter les alertes reçues du Cloud.                             |  |  |  |  |
|     |                                                           | Couleur                     | État                                                                                                    |  |  |  |  |
|     | 5a : LEDs d'état<br>des sorties relais                    | Vert                        | Allumage (5s) à l'activation d'une sortie.                                                                                                    |  |  |  |  |
| 5   | 5b : LED d'état GSM "Ψ"                                   | Bleu                        | Clignotement (2s) : APN non configuré.<br>Clignotement (2s) + 3 clignotements : APN erroné.<br>Clignotement (5s) : connecté au réseau 4G.     |  |  |  |  |
|     | 5c : LEDs d'état<br>des entrées                           | Orange                      | Allumage (5s) à l'activation d'une entrée.                                                                                                    |  |  |  |  |
| 6   | Connecteur déportée pour<br>l'antenne GSM/4G              | Connecteur                  | SMA femelle.                                                                                                    |  |  |  |  |
| 7   | Antenne GSM/4G                                            | Connexion s                 | sur le boîtier interface.                                                                                                    |  |  |  |  |
|     | 8a : Presse-étoupe PG7                                    | Passage du                  | câble 1 paire (vers l'alimentation de l'horloge mère).                                                                                        |  |  |  |  |
| Q   | 8b : Presse-étoupe PG7                                    | Passage du                  | câble 1 paire (vers entrée externe de l'horloge mère).                                                                                        |  |  |  |  |
| 0   | 8c : Presse-étoupe PG7                                    | Passage du                  | câble 3 paires (vers 3 entrées externes de la carte option).                                                                                  |  |  |  |  |
|     | 8d : Presse-étoupe PG7                                    | Passage du                  | assage du câble 3 paires (vers 3 contacts secs de l'horloge mère).                                                                            |  |  |  |  |
| 9   | Slot carte SIM                                            | Format Micr                 | o SIM 3FF.                                                                                                    |  |  |  |  |
| 10  | 10a : Batterie Li-Poly<br>10b : Connecteur de<br>batterie | Autonomie o<br>niveau de cl | de la batterie variant de 15 minutes à 6 heures suivant le<br>narge et les conditions de fonctionnement.                                      |  |  |  |  |

## 3.2. Opération(s) préalable(s) à l'installation

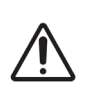

Avant de procéder à l'installation et la mise en service du boîtier interface alerte sur site, il est absolument nécessaire d'effectuer ces étapes.

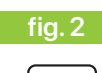

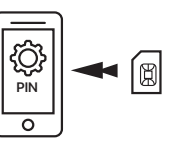

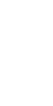

2 Accéder aux paramètres de la carte SIM depuis le téléphone et désactiver impérativement le code PIN.

1 Insérer la carte SIM prévue pour le boîtier interface alerte dans un téléphone.

#### 3.3. Fixation et branchement(s)

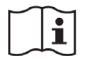

Définir l'emplacement du boîtier interface alerte à proximité de l'horloge mère Sigma en respectant les préconisations d'installation spécifiées dans le chapitre **1.2** Installation du produit.

Procéder à la mise en service du produit en suivant les étapes ci-après :

fig. 3

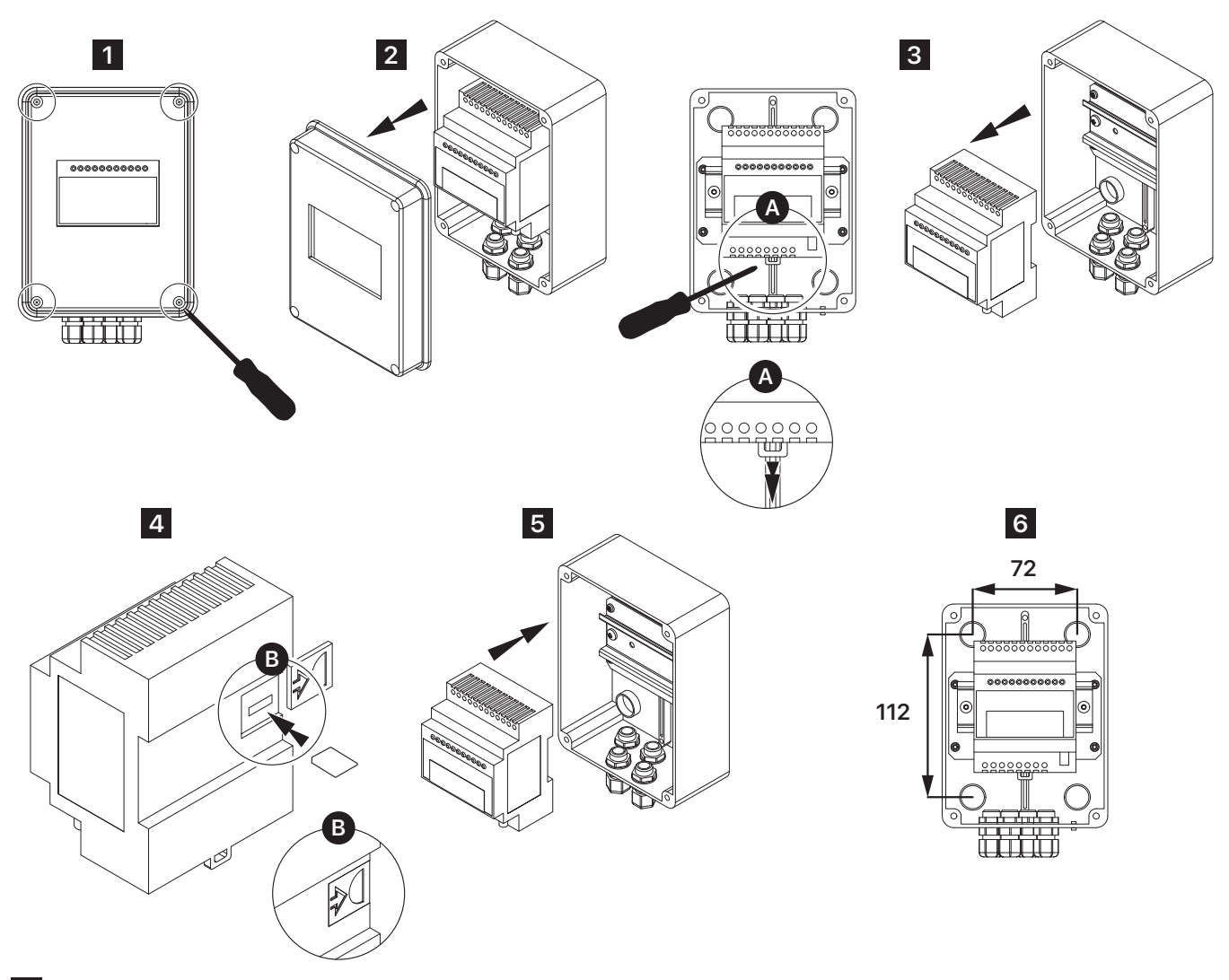

- 1 Ouvrir le boîtier interface alerte en dévissant les 4 vis de fermeture avec un tournevis cruciforme.
- 2 Retirer le couvercle du boîtier interface alerte pour procéder à l'insertion de la carte SIM à l'intérieur du module transmetteur avant la fixation du boîtier.
- 3 Déclipser le module transmetteur du rail DIN. Manœuvrer vers le bas l'ergot situé sous le module avec un tournevis plat pour effectuer cette opération. Voir fig. 3 - zoom A.

 Insérer la carte SIM (format Micro SIM 3FF) à l'intérieur du module (slot SIM situé dans la face arrière). Une petite protection plastique est à retirer et à remettre en place après insertion. Voir fig. 3 - zoom B. La carte SIM s'installe puce vers le bas, coin oblique vers le module transmetteur. Le code PIN de la carte SIM doit impérativement être désactivé préalablement. Procéder impérativement à cette manipulation sur la carte SIM avec un téléphone avant d'effectuer son insertion dans le module transmetteur.

5 Reclipser le module transmetteur sur le rail DIN en utilisant l'ergot situé sous le module avec un tournevis plat. Voir fig. 3 - zoom A.

6 Fixer le boîtier interface alerte au mur à son emplacement avec 4 vis de fixation à moins de 1,5 m de l'horloge mère Sigma (longueur des câbles).

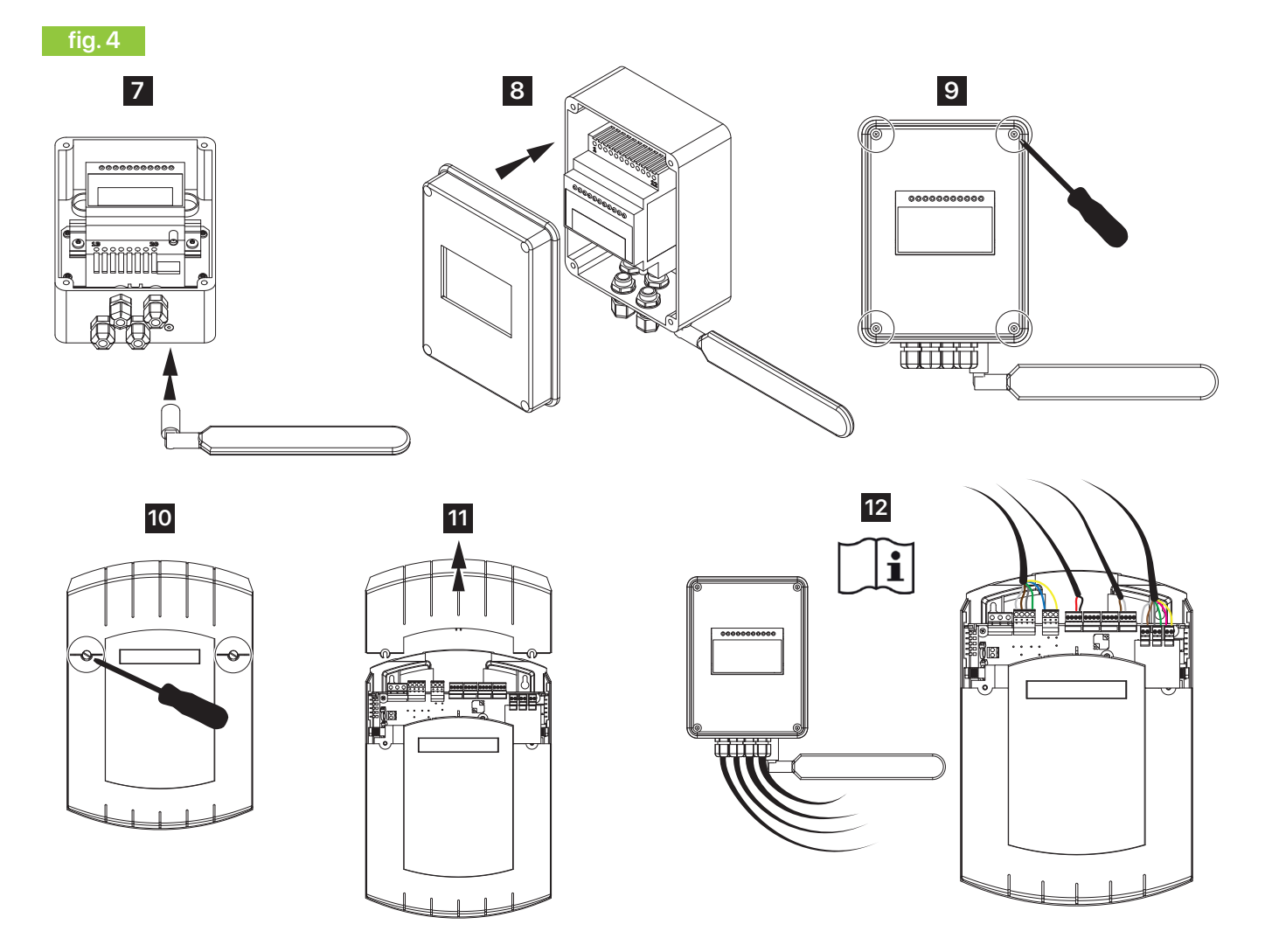

- Visser l'antenne GSM/4G au boîtier interface alerte via le connecteur SMA femelle situé sous le boîtier. Orienter l'antenne de préférence à l'horizontale après fixation.
- 8 Remettre en place le couvercle du boîtier interface alerte.
- 9 Revisser le couvercle du boîtier interface alerte avec un tournevis cruciforme.
- Dévisser le capot supérieur de l'horloge mère Sigma avec un tournevis plat.
- 11 Retirer le capot supérieur de l'horloge mère Sigma pour accéder aux connexions.
- Préparez-vous à l'opération de câblage entre le boîtier interface alerte et l'horloge mère Sigma en consultant attentivement la notice.

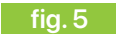

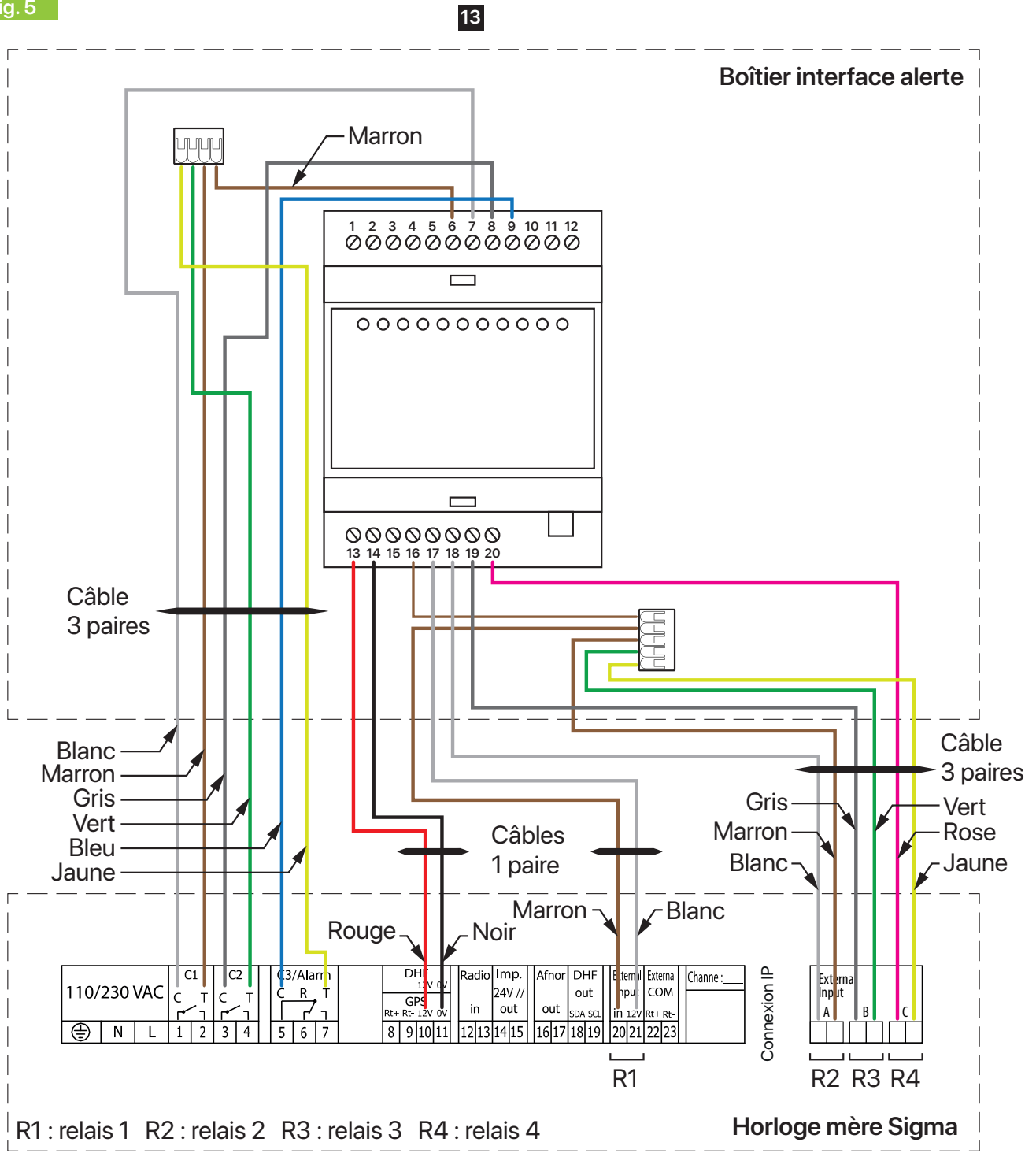

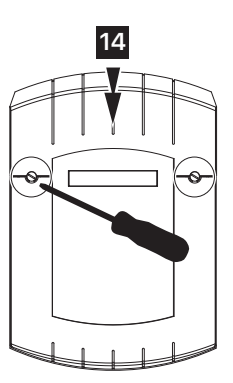

## FRANÇAIS

#### **13** Procéder au câblage. Voir figure 5.

Respecter impérativement le câblage présenté pour assurer un fonctionnement correct. L'ensemble des connexions sont déjà faites à l'intérieur du boîtier interface alerte. Les fils sont déjà reliés dans les borniers, effectuer uniquement leur branchement sur l'horloge mère.

Câble 1 paire : branchement sur l'alimentation 12V---- de l'horloge mère. Fil rouge : borne 10 (GPS - 12V). Fil noir : borne 11 (GPS - 0V).

Câble 1 paire : entrée externe de l'horloge mère. Fil marron : borne 20 (External input - in). Fil blanc : borne 21 (External input - 12V).

Câble 3 paires : entrées externes de la carte option 3 entrées. Fil blanc : entrée externe A (gauche). Fil marron : entrée externe A (droite). Fil gris : entrée externe B (gauche) Fil vert : entrée externe B (droite). Fil rose : entrée externe C (gauche). Fil jaune : entrée externe C (droite).

Câble 3 paires : branchement sur contacts secs de l'horloge mère. Fil blanc : borne 1 (C1 - Commun). Fil marron : borne 2 (C1 - Travail). Fil gris : borne 3 (C2 - Commun). Fil vert : borne 4 (C2 - Travail). Fil bleu : borne 5 (C3/Alarm - Commun) Fil jaune : borne 7 (C3 / Alarm - Travail).

Se reporter au chapitre suivant et à la notice de l'horloge mère Sigma pour configurer la carte option 3 entrées ainsi que les contacts relais de l'horloge mère Sigma.

Exemple de configuration classique PPMS :

Entrée 20/21 - Relais 1 - Bouton 1 - Alerte Intrusion Entrée Externe A - Relais 2 - Bouton 2 - Alerte Confinement Entrée Externe B - Relais 3 - Bouton 3 - Alerte Evacuation Entrée Externe C - Relais 4 - Bouton 4 - STOP

Suivant la configuration en place sur site, il est possible au maximum :

- de transmettre 4 actions du Cloud vers l'horloge mère Sigma,

- de faire remonter 6 actions de l'horloge mère Sigma vers le Cloud (avec une carte option 3 relais).

**14** Remettre et revisser le capot supérieur de l'horloge mère Sigma avec un tournevis plat.

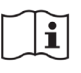

Dans le cas d'une horloge mère Sigma au format rack, les connexions s'effectuent directement sur la face arrière du produit.

## **4.CONFIGURATION - PC**

## 4.1. Logiciel Sigma

Pour permettre un interfaçage correct du boîtier interface alerte avec l'horloge mère Sigma et s'assurer d'une configuration cohérente, suivre les étapes suivantes depuis le PC de configuration sur site équipé du logiciel Sigma.

i

Reportez-vous à la notice du logiciel Sigma pour plus de détails sur les menus si besoin. La paramétrage présenté ci-après décrit une configuration classique PPMS :

Entrée 20/21 - Relais 1 - Bouton 1 - Alerte Intrusion

Entrée Externe A - Relais 2 - Bouton 2 - Alerte Confinement Entrée Externe B - Relais 3 - Bouton 3 - Alerte Evacuation

Entrée Externe C Deleis 4 Douton 3 - Alerte Evact

Entrée Externe C - Relais 4 - Bouton 4 - STOP

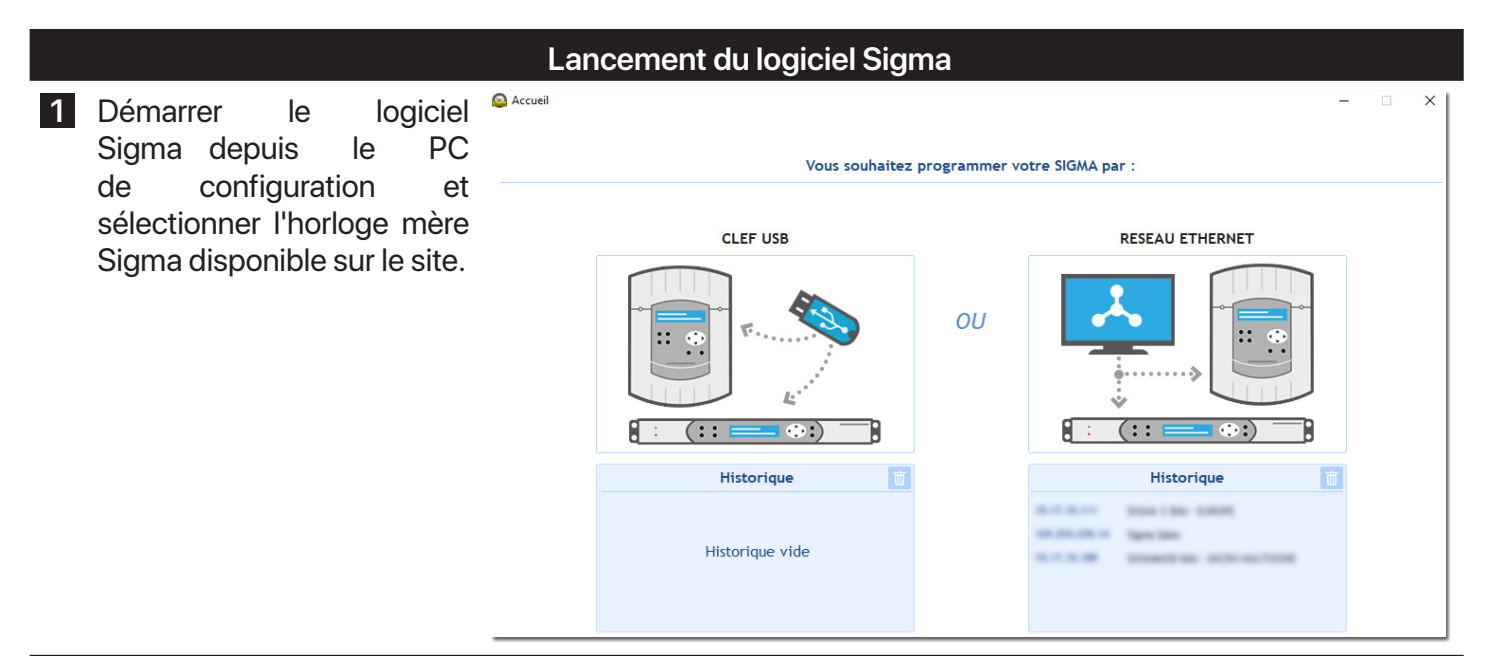

### Configuration des relais et des zones

| 2 Accéder au menu                                        | Configuration                                                                     | Carillons et relais                                                                                                    |
|----------------------------------------------------------|-----------------------------------------------------------------------------------|----------------------------------------------------------------------------------------------------|
| "Configuration" puis à<br>l'onglet "Carillon et relais". | Carte options<br><b>Carillons et relais</b><br>Entrées externes<br>Equipements IP | Relais carte principale Relais 1 et 2 : Circuit  Solstices                                                                                                    |
| Paramétrer les relais 1, 2 et 3<br>en mode "circuit".    | Base de temps<br>Sorties Horaires<br>Personnalisation<br>Alarmes                  | Image: Paramétrages       Le paramétrage des solstices concerne uniquement la création d'événements de type "Astronomique".         Choix de l'environnement       Image: Paramétrage des solstices concerne uniquement la création d'événements de type "Astronomique".         Environnement IP       Image: Paramétrage des solstices concerne uniquement la création d'événements de type "Astronomique". |
| Ajouter des zones si besoin.                             |                                                                                   | Harmonys et relais IP       Zone     Groupe     Relais       Zones     Nom et lieu     + Ajouter       1     zone 1     101 Renommer       2     zone 2     101 Renommer       4     zone 4     - Supprimer                                                                                                    |

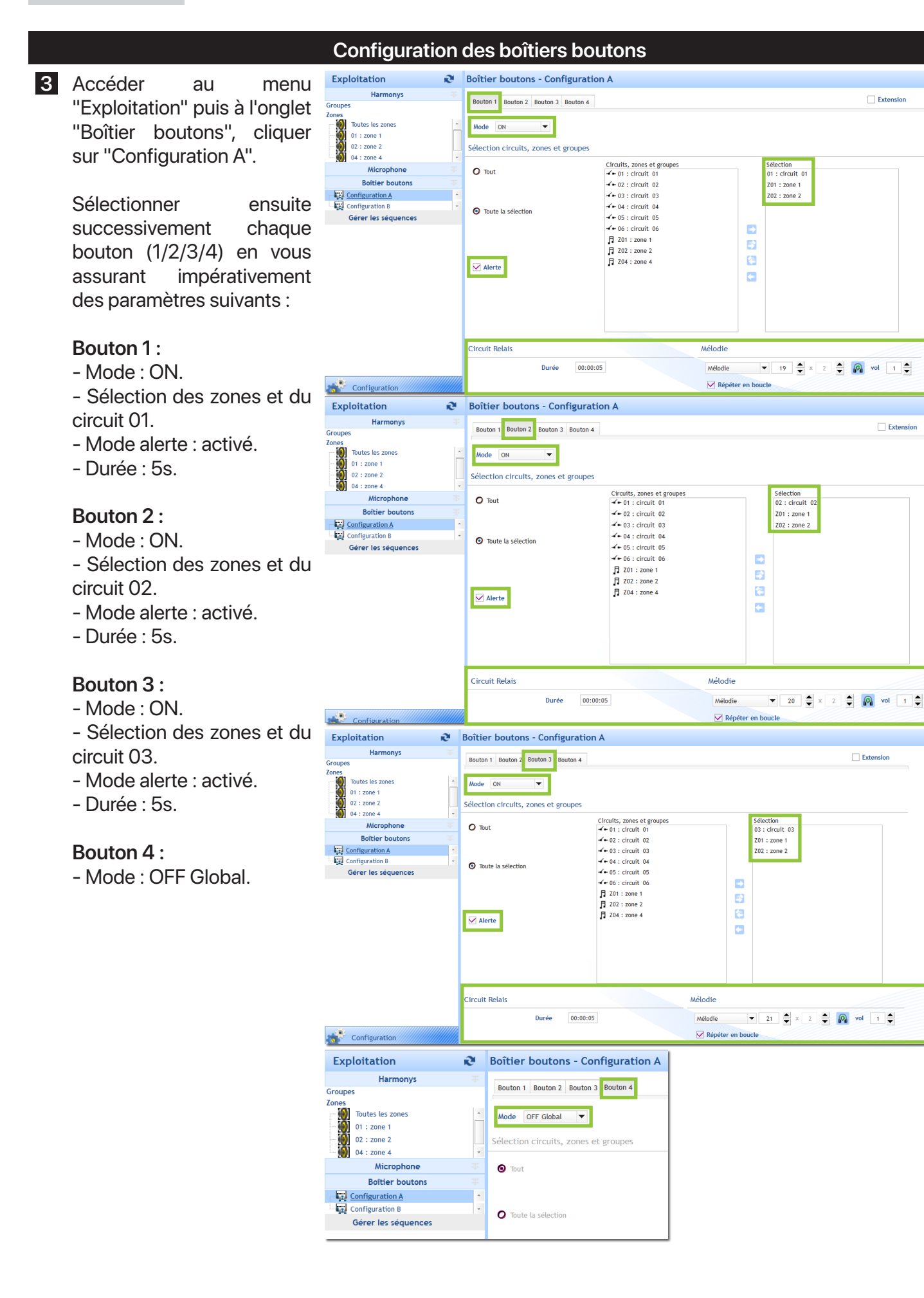

Extension

Extension

#### Configuration des entrées externes

4 Accéder au menu "Configuration" puis à l'onglet "Entrées externes".

> Pour chaque entrée externe, activer-la puis dupliquer impérativement la même configuration que pour les boîtiers boutons pour les paramètres :

- Mode,
- Mode alerte,

- Sélection des zones et des circuits,

- Mélodies (N°,...).

![](_page_14_Picture_8.jpeg)

#### 4.2. Portail d'administration WaryMe

Pour procéder au paramétrage du boîtier interface alerte, suivre les étapes suivantes depuis un PC en se connectant au portail d'administration du service WaryMe

![](_page_15_Picture_3.jpeg)

#### Ajout du boîtier interface alerte comme Équipement Externe

3 Depuis le menu latéral, Bodet T&S Accueil / O Bodet T&S / S Tableau de bord accédez à la rubrique Tableau de bord "Bodet Alert" pour ajouter et 😩 Utilisateurs Les derniers événements Utilisateurs configurer le boîtier interface Groupes alerte comme équipement Configuration Zones géographiques Règles d'alerte Plans de sécurité Messagerie Signalements ♣ Ajouter un utilisateur 🙏 Equipements Balises blu Bodet Aler ✓ Statistiques Une remarque, une question ? Contactez-nous Utilisateurs 4 Cliquer sur 

pour ajouter 🔬 WaryMe le boîtier interface alerte S Accueil / @ Bodet T&S / , Equipement Tableau de bord comme nouvel équipement. 2. Utilisateurs Equipements 🕒 Q Recherche Utilisateurs Cela ouvre la fenêtre Groupes "Ajouter un équipement". Configuration Zones géographiqu Règles d'alerte Plans de sécurit

> Messagerie Signalements La Equipements Bodet Alert

externe.

| 5 | Sélectionner le type      | Ajouter un équipement          |                      |  |  |  |  |
|---|---------------------------|--------------------------------|----------------------|--|--|--|--|
|   | d'équipement :            | Inform                         | nations              |  |  |  |  |
|   | - Type :                  | Type"<br>Interface Bodet Alert |                      |  |  |  |  |
|   | Interface Bodet Alert.    |                                | ← Référence externe* |  |  |  |  |
|   | Compléter les champs :    | Interface Bodet Alert          | +23427895485         |  |  |  |  |
|   | - Nom :                   | Identifiant externe            | Donnée externe       |  |  |  |  |
|   | Interface Bodet Alert.    |                                |                      |  |  |  |  |
|   | - Référence externe :     |                                |                      |  |  |  |  |
|   | numéro de téléphone lié à |                                |                      |  |  |  |  |
|   | la carte SIM insérée dans |                                |                      |  |  |  |  |
|   | boîtier interface alerte  |                                |                      |  |  |  |  |

Cliquer sur "Créer".

## Ajout des actions de remontées d'alertes (Sigma vers Cloud)

6 Une fois l'équipement ajouté, cliquer dessus pour le sélectionner. Cela ouvre la fenêtre "Modifier un équipement".

|                         | 1e                    |                         |                   |                |                         |                    | Bodet T&S<br>▲ Administrateur |
|-------------------------|-----------------------|-------------------------|-------------------|----------------|-------------------------|--------------------|-------------------------------|
| Tableau de bord         | : Accueil / 👁         | Bodet T&S / 🗼 Equipemen | nts               |                |                         |                    |                               |
| Utilisateurs            | Equipements           | •                       |                   | Q Re           | chercher                |                    |                               |
| Utilisateurs<br>Groupes | Туре                  | Nom                     | Référence externe | Donnée externe | Date de dernier contact | Niveau de batterie | Administrer                   |
| Configuration           | Interface Bodet Alert | Dissociation PPAD       | 1202707440        |                | 19/04/2024 09:28        |                    | P / 0                         |
| Zones<br>géographiques  |                       |                         |                   |                |                         | 1 - 1 of 1         | IC C > >                      |
| Règles d'alerte         |                       |                         |                   |                |                         |                    |                               |
| Plans de sécurité       |                       |                         |                   |                |                         |                    |                               |
| Messagerie              |                       |                         |                   |                |                         |                    |                               |
| Signalements            |                       |                         |                   |                |                         |                    |                               |
| C Equipements           |                       |                         |                   |                |                         |                    |                               |
| Balises bluetooth       |                       |                         |                   |                |                         |                    |                               |
| Bodet Alert             |                       |                         |                   |                |                         |                    |                               |

Accéder à l'onglet "Actions". Depuis cet onglet, il possible d'effectuer le paramétrage des actions (déclenchements d'alerte) qui remontent de l'horloge mère Sigma vers le Cloud.

> Cliquer sur 
>  pour ajouter une action. Cela ouvre la fenêtre

"Configurer une action".

![](_page_16_Picture_9.jpeg)

| 8 | Effe | ectu  | er  | le   | ра   | ramét | trage |
|---|------|-------|-----|------|------|-------|-------|
|   | de   | la    | pr  | emiè | ère  | remo  | ontée |
|   | d'al | erte  | e   | "In  | trus | sion" | en    |
|   | séle | ectio | onn | ant  | :    |       |       |
|   | -    | ,     |     |      |      |       |       |

- Événement source : Alerte 1.

- Type d'action :

Activer un plan de sécurité. - Règle de sécurité :

Intrusion.

Cliquer sur "Créer".

| Configurer une action                           |   |
|-------------------------------------------------|---|
| ← Événement source*                             | • |
| - Type d'action*<br>Activer un plan de sécurité | • |
| - Règle de sécurité*                            | • |

| 9 | Répéter l'étape précédente 2 fois pour les 2 autres actions |
|---|-------------------------------------------------------------|
|   | visant à faire remonter les                                 |
|   | alertes "Confinement" et                                    |
|   | "Évacuation" de l'horloge                                   |
|   | mère Sigma vers le Cloud.                                   |
|   | Suivez les paramètres :                                     |

#### Confinement

Événement source :
Alerte 2.
Type d'action :
Activer un plan de sécurité.
Règle de sécurité :

Confinement.

#### Évacuation

Événement source : Alerte 3.
Type d'action : Activer un plan de sécurité.
Règle de sécurité : Évacuation.

Cliquer sur "Fermer" une fois la configuration terminée.

| Modifier un équipement |                             |     |                   |                     |
|------------------------|-----------------------------|-----|-------------------|---------------------|
|                        | Informations                |     | A                 | Actions             |
| Actions 🕒              |                             | Q R | echercher         |                     |
| Événement source       | Type d'action               |     | Règle de sécurité | Administrer         |
| Alerte 3               | Activer un plan de sécurité |     | Evacuation        | ū                   |
| Alerte 2               | Activer un plan de sécurité |     | Confinement       | Ē                   |
| Alerte 1               | Activer un plan de sécurité |     | Intrusion         | Ē                   |
|                        |                             |     |                   | 1 - 3 of 3  < < > > |

Fermer

Annuler

État: Actif Désactiver

#### Ajout des actions de déclenchement / arrêt des alertes (Cloud vers Sigma)

Depuis le menu latéral, accédez à la rubrique "Plans de sécurité" pour ajouter les actions de déclenchement / arrêt des alertes du Cloud vers l'horloge mère Sigma.

> Il existe un plan de sécurité basique pré-configuré pour chacune des alertes PPMS "Intrusion", "Confinement" et "Évacuation". Ces plans sont personnalisables.

11 Sélectionner le plan de sécurité "Intrusion". La fenêtre "Plan de sécurité : Intrusion" s'ouvre.

> Accéder à l'onglet "Actions". Depuis cet onglet, il possible d'effectuer l'ajout des actions de déclenchement et d'arrêt des alertes depuis le plan de sécurité (Cloud) vers l'horloge mère Sigma.

12 Ajouter des actions à transmettre à l'horloge mère Sigma via le boîtier interface alerte en effectuant un glisser-déposer de l'action "Activer équipement externe" depuis la liste "Ajouter une action" vers un bloc du plan de sécurité.

> Cela ouvre une fenêtre "Ajouter une action de type : Activer équipement externe".

|                         |               |                          |                                  |                             |                              |                              |       |            |                           | 0     |
|-------------------------|---------------|--------------------------|----------------------------------|-----------------------------|------------------------------|------------------------------|-------|------------|---------------------------|-------|
| .M. Waryl               | Ме            |                          |                                  |                             |                              |                              |       | ● E<br>▲ / | Bodet T&S<br>Administrati | eur 😃 |
| Tableau de bord         | : <b>1</b> Ac | ccueil / 🛛 Bodet T&S / 🛓 | Plans de sécurité                |                             |                              |                              |       |            |                           |       |
| 🖳 Utilisateurs          | Plans de      | sécurité 🚯               |                                  | Q Rechercher                |                              |                              |       |            | Mode e                    | xpert |
| Utilisateurs<br>Groupes | Catégorie     | Scénario                 | Zone géographique                | Groupes des<br>déclencheurs | Groupes des<br>gestionnaires | Groupes des<br>destinataires | Actif | Adminis    | trer                      |       |
| Configuration           | PPMS          | Confinement              | Sans restriction<br>géographique | Encadrement                 | Encadrement                  | PPMS -<br>Participants       |       |            | / [P                      | 1     |
| Zones<br>géographiques  | PPMS          | Evacuation               | Sans restriction<br>géographique | Encadrement                 | Encadrement                  | PPMS -<br>Participants       |       |            | / [P                      | 1     |
| Règles d'alerte         | PPMS          | Intrusion                | Sans restriction<br>géographique | Encadrement                 | Encadrement                  | PPMS -<br>Participants       |       |            | / [P                      | 1     |
| Plans de securite       |               |                          |                                  |                             |                              |                              |       |            |                           |       |
| Messagerie              |               |                          |                                  |                             |                              |                              |       |            |                           |       |
| Signalements            |               |                          |                                  |                             |                              |                              |       |            |                           |       |
| 🕹 Equipements           |               |                          |                                  |                             |                              |                              |       |            |                           |       |
| Balises bluetooth       |               |                          |                                  |                             |                              |                              |       |            |                           |       |
| Bodet Alert             |               |                          |                                  |                             |                              |                              |       |            |                           |       |
| ✓ Statistiques          |               |                          |                                  |                             |                              |                              |       |            |                           |       |
| Alertes                 |               |                          |                                  |                             |                              |                              |       |            |                           |       |
| Utilisateurs            |               |                          |                                  |                             |                              |                              |       |            |                           |       |
| Connexions              |               |                          |                                  |                             |                              |                              |       |            |                           |       |
| ③ Historique            |               |                          |                                  |                             |                              |                              |       |            |                           |       |
| Alertes internes        |               |                          |                                  |                             |                              |                              |       |            |                           |       |
| Plans de sécurité       |               |                          |                                  |                             |                              |                              |       |            |                           |       |
| version: 2,14.0         |               |                          |                                  |                             |                              |                              |       |            |                           |       |

#### Plan de sécurité : Intrusion

| Général                            | Configuration audio                  | Situation                                | Actions                               | Messages                                    | Documents                               | Interventions prédéfinies      | Synthèse  |  |  |  |
|------------------------------------|--------------------------------------|------------------------------------------|---------------------------------------|---------------------------------------------|-----------------------------------------|--------------------------------|-----------|--|--|--|
|                                    | Configurez l'ens<br>Ces actions sero | emble des actions<br>ont alors proposée: | à réaliser pour<br>s dans l'onglet 'J | faire face au risqu<br>Actions' de l'applic | e traité.<br>cation après act           | tivation du plan de sécurité.  |           |  |  |  |
|                                    |                                      |                                          | 🖭 Import                              | er un plan d'action:                        | ıs                                      |                                |           |  |  |  |
| an d'act                           | n d'actions                          |                                          |                                       | <b>a</b> 3                                  | 👯 🖬 Envoyer un e-mail                   |                                |           |  |  |  |
|                                    |                                      |                                          |                                       |                                             |                                         | \rm 🏽 Envoyer un SMS           |           |  |  |  |
| ii Avant                           | Avant l'alerte                       |                                          |                                       |                                             | II Tr Saisir une information (texte lib |                                |           |  |  |  |
| II > Message d'alerte au personnel |                                      |                                          |                                       |                                             | 🔢 🔚 Saisir une information (cases à     | i cocher)                      |           |  |  |  |
| 8 💻 A                              | ctivation entrée 1 (Intrusion)       |                                          |                                       |                                             |                                         | # 🖨 Autre action               |           |  |  |  |
|                                    |                                      | sez-déposez ici un                       | e action                              |                                             |                                         | # 🙏 Activer équipement externe |           |  |  |  |
|                                    |                                      |                                          |                                       |                                             |                                         | Ajouter une action part        | agée      |  |  |  |
| 🔢 Penda                            | ant l'alerte                         |                                          |                                       |                                             | ۵                                       | Ajouter une section            |           |  |  |  |
| 11 <b>2</b> , M                    | 📙 🤰 Mise en sureté                   |                                          |                                       |                                             | Ē                                       | II ≡₄ Section                  |           |  |  |  |
| : 🖬 A                              | rrêt de la sonnerie                  |                                          |                                       |                                             | ā                                       |                                |           |  |  |  |
| er                                 |                                      |                                          |                                       |                                             |                                         | Précédent Suivan               | t Enregis |  |  |  |

| Plan de séc      | urité : Intrusion                     |                                        |                                       |                                             |                                  | État : Actif Désactiver                     |
|------------------|---------------------------------------|----------------------------------------|---------------------------------------|---------------------------------------------|----------------------------------|---------------------------------------------|
| Général          | Configuration audio                   | Situation                              | Actions                               | Messages                                    | Documents                        | Interventions prédéfinies Synthèse          |
|                  | Configurez l'ense<br>Ces actions sero | emble des actions<br>nt alors proposés | s à réaliser pour<br>es dans l'onglet | faire face au risqu<br>'Actions' de l'appli | ue traité.<br>cation après activ | vation du plan de sécurité.                 |
|                  |                                       |                                        | 🗈 Impor                               | ter un plan d'actio                         | ns                               |                                             |
| Plan d'acti      | ions                                  |                                        |                                       | <b>i</b> 3                                  | sections                         | 🖁 🎽 Envoyer un e-mail                       |
| : Avent          |                                       |                                        |                                       |                                             |                                  | 🗄 📕 Envoyer un SMS                          |
| :: Avant         | Talerte                               |                                        |                                       |                                             | <b></b>                          | # Tr Saisir une information (texte libre)   |
| <b>ii &gt;</b> M | essage d'alerte au personnel          |                                        |                                       |                                             | <b>D</b>                         | 🔢 🔚 Saisir une information (cases à cocher) |
| 🗄 💻 Ac           | ctivation entrée 1 (Intrusion)        |                                        |                                       |                                             | •                                | # 🖨 Autre action                            |
|                  |                                       | ez-déposez ici ur                      | ne action                             |                                             |                                  | 🗄 🙏 Activer équipement externe              |
|                  |                                       |                                        |                                       |                                             |                                  | Ajouter une action partagée                 |
| 🔢 Penda          | int l'alerte                          |                                        |                                       |                                             | <b>D</b>                         | Ajouter une section                         |
| 11 2 M           | 🕂 🤰 Mise en sureté                    |                                        |                                       |                                             | ۵                                | ‼ ≡₄ Section                                |
| 👬 🛄 Ar           | rêt de la sonnerie                    |                                        |                                       |                                             | 0                                |                                             |
| Fermer           |                                       |                                        |                                       |                                             |                                  | Précédent Suivant Enregistrer               |

## FRANÇAIS

13 Configurer l'action à faire transiter vers la Sigma.

Dans chacun des plans de sécurité (Intrusion, Confinement, Évacuation) on pourra par exemple ajouter une action en début d'événement pour déclencher l'alerte vers l'horloge mère Siama puis une deuxième en fin d'événement pour arrêter l'alerte.

#### Exemple :

Pour le plan de sécurité "Intrusion", configurer l'action de déclenchement de la manière suivante :

- Titre : Lancement alerte sur système audio.

- Type action : Obligatoire.

- Équipement :

Interface Bodet Alert

- Action :

Relais 1 (configuration classique PPMS).

Cliquer sur "Ajouter" puis sur "Enregistrer".

Repartir de l'étape 12 et configurer l'action d'arrêt de l'alerte en fin d'événement de la manière suivante :

- Titre : Arrêt alerte sur système audio.

- Type action : Obligatoire.

- Équipement :

Interface Bodet Alert. - Action :

Relais 4 (configuration classique PPMS).

14 Effectuer à nouveau les étapes 11, 12 et 13 pour les plans de sécurité "Confinement" et "Évacuation". afin d'ajouter les actions de déclenchement et d'arrêt de l'alerte suivant le scénario souhaité. Attention, la configuration classique PPMS impose les configurations suivantes : Actions de déclenchement de l'alerte correspondante :

- Plan de sécurité "Intrusion" : Action > Relais 1

- Plan de sécurité "Confinement" : Action > Relais 2

- Plan de sécurité "Évacuation" : Action > Relais 3

Action d'arrêt (quelque soit le type d'alerte : Intrusion, Confinement,...)

- Plans de sécurité "Intrusion", "Confinement",...: Action > Relais 4.

🙏 Ajouter une action de type "Activer équipement externe" Déclenchement manu Lancement alerte sur système audio Description 🕑 Obligatoire Interface Bodet Alert Relais 1 Annuler

| Message d'alerte au personnel          | Ū  | <b>∷ ≻</b> Diffuser un message               |
|----------------------------------------|----|----------------------------------------------|
| 🔢 🙏 Lancement alerte sur système audio | ū  | # 📲 Impliquer des groupes et/ou utilisateurs |
| Activation entrée 1 (Intrusion)        | ۵  | 🗄 🛓 Activer un plan de sécurité              |
| Glissez-déposez ici une action         |    | 🗄 🖬 Envoyer un e-mail                        |
|                                        |    | 🗄 🗖 Envoyer un SMS                           |
| Pendant l'alerte                       | ۵  | # Tr Saisir une information (texte libre)    |
| 🗜 🤰 Mise en sureté                     | ۵  | 🔢 🔚 Saisir une information (cases à cocher)  |
| Arrêt de la sonnerie                   | ۵  |                                              |
| Glissez-déposez ici une action         |    |                                              |
| Après l'arrêt de l'alerte              | ۵  |                                              |
| 🗜 👤 Retour à la normale                | Π. |                                              |

| Arrêt alerte sur système audio | Cienchement manuel |
|--------------------------------|--------------------|
| Description                    |                    |
| 🔗 Obligatoire                  |                    |
| Equipement*                    | - Action* -        |

![](_page_20_Picture_1.jpeg)

Ces différentes étapes permettent de mettre rapidement en service la solution Bodet Alert. Chaque plan de sécurité pourra être personnalisé suivant les scénarios préparés par l'organisation dans laquelle la solution est déployée. La gestion des groupes est aussi modulable.

![](_page_20_Picture_3.jpeg)

Un test complet de lancement et d'arrêt des alertes depuis les plans de sécurité (application smartphone WaryMe) et depuis les solutions de pilotage sur site (boîtier boutons IP) doit être réalisé afin de vérifier la bonne communication entre l'écosystème audio Bodet et l'application WaryMe (Cloud).

# 5. CONFIGURATION AVANCÉE ET RAPPORT D'ÉVÉNEMENT - PC

Ce chapitre expose de manière synthétique les principales fonctions de configuration disponibles depuis le portail d'administration de WaryMe ainsi que la fonction de rapport d'événement.

![](_page_21_Picture_3.jpeg)

Reportez-vous au support technique WaryMe pour la gestion complète de toutes les fonctions disponibles depuis le portail d'administration.

### 5.1. Tableau de bord

Le tableau de bord est la page d'accueil du portail d'administration.

| .∭. WaryM                                                | 1e                                          |                   |                                                                      |                                      | ● Bodet T&S       |
|----------------------------------------------------------|---------------------------------------------|-------------------|----------------------------------------------------------------------|--------------------------------------|-------------------|
| Tableau de bord                                          | S Accueil / O Bodet T&S / S Tableau de bord |                   |                                                                      |                                      |                   |
| Utilisateurs     Utilisateurs     Groupes                | 21 utilisateurs<br>Ces 7 derniers jours :   |                   | Les derniers événements<br>Événement                                 | Date                                 | Durée             |
| Configuration                                            | 4 utilisateurs connectes<br>0 alerte émise  |                   | Plan de sécurité Intrusion Plan de sécurité Intrusion                | 22/05/2024 11:07<br>17/05/2024 15:15 | 42s<br>1h 40m 7s  |
| Zones<br>géographiques<br>Règles d'alerte                | 1 plan de sécurité activé                   |                   | Plan de sécurité 01 - Attentat, intrusion                            | 17/05/2024 14:55                     | 398               |
| Plans de sécurité<br>Messagerie                          |                                             |                   | Plan de securité Evacuation     Plan de sécurité Confinement         | 17/05/2024 14:54                     | 2m 4s<br>28s      |
| Signalements                                             |                                             |                   | Plan de sécurité 01 - Attentat, intrusion Plan de sécurité Intrusion | 17/05/2024 14:51<br>17/05/2024 14:50 | 27s<br>45s        |
| Balises bluetooth                                        |                                             |                   | Plan de sécurité Intrusion                                           | 17/05/2024 10:05                     | 4m 19s            |
| ✓ Statistiques                                           | Une remargue une question ?                 |                   | Plan de sécurité Intrusion                                           | 17/05/2024 10:01                     | 40s               |
| Alertes<br>Utilisateurs<br>Connexions                    | Contactez-nous                              |                   | Voir tout                                                            | es les alertes Voir tous les         | plans de sécurité |
| 3 Historique<br>Alertes internes<br>Directes de securité | Les documents de la communauté              | +                 | Ajouter un document                                                  |                                      |                   |
| version: 2.14.0                                          | Catégorie Titre                             | Numéro de version | Date de version                                                      | Administrer                          |                   |

Cette page affiche les dernières connexions utilisateur et les derniers événements ayant eu lieu (déclenchement de plans de sécurité,...). Il est aussi possible de charger des documents sur le portail.

### 5.2. Utilisateurs

#### 5.2.1. Utilisateurs

Le menu "Utilisateurs" permet la gestion de l'ensemble des utilisateurs de la solution Bodet Alert.

| WaryMe educit TAS               |                                       |                                         |                                                                                                    |                 |                             |                                                                                                    |             |           |            |          |
|---------------------------------|---------------------------------------|-----------------------------------------|----------------------------------------------------------------------------------------------------|-----------------|-----------------------------|----------------------------------------------------------------------------------------------------|-------------|-----------|------------|----------|
| Tableau de bord                 | Accueil ,                             | / 🛛 Bodet T&S / 🛓 Utilisateur           | s                                                                                                    |                 |                             |                                                                                                    |             |           |            |          |
| 2, Utilisateurs                 | Utilisateurs                          | 🕒 Vue 🗸 Tous M                          | Nembres Invités                                                                                                    | Q Rechercher    |                             | \Xi Importer                                                                                                    | & Exporter  | Message d | le bienver | ue       |
| Utilisateurs                    |                                       |                                         |                                                                                                    |                 |                             |                                                                                                    | Data da ard |           |            |          |
| Groupes                         | Nom                                   | Identifiant de connexion                | Adresse e-mail                                                                                                    | Numéro de       | Rôle                        | Version                                                                                                    | Etat        | Donnée    | Adminis    | trer     |
| Configuration                   |                                       |                                         |                                                                                                    | teléphone       |                             |                                                                                                    |             | externe   |            |          |
| Zones<br>géographiques          | Barn BEFORE                           | processing and an one                   | ters beging only to of                                                                                                    | 10027642758     | contraction of              | 104100                                                                                                    | -           | -         | 1          | ۵        |
| Règles d'alerte                 | TOTAL LANSING.                        | outer prosyme care                      | tern begegrapsayre of                                                                                                    | 10001040788     | official and                | And a second second sec | -           | -         | 1          | <b>D</b> |
| Plans de sécurité<br>Messagerie | 1011111                               | aber proyee con                         | torn begrege aryon of                                                                                                    | 100704708       | other second                |                                                                                                    | -           | -         | 1          | ۵        |
| Signalements                    | Daries Decision                       | that he provides come                   | toris large postyrie of                                                                                                    | 1000700778      | 100 and 1                   | 101 MARKS                                                                                                    | -           | -         | 1          | ۵        |
| Lequipements                    | Engalither 18<br>(18111 - \$88(1991)) | 100011001000000000000                   | tern begeigten yn od                                                                                                    | No. or organ    | Supervisor.                 | Andred Supervision                                                                                                    | -           | -         | 1          |          |
| Balises bluetooth               | Address Birthell                      | artfron, hogosjiholat<br>Resegnit con   | and say hope places.                                                                                                    | No. or other    | hapen .                     | COLUMN TWO IS NOT                                                                                                    | -           |           | 1          |          |
| Statistiques                    | True Street                           | incert biographicset                    | interest Science Opticides.                                                                                                    | No. or organ    | lager and the second second | 111 Male 1                                                                                                    | -           |           | 1          |          |
| Alertes                         | Jaan Parra<br>Address?                | parapers automptoine.<br>Integration    | per-pers autorigitates<br>transport.com                                                                                                    | Non-security of | (10) allocations            |                                                                                                    | -           |           | 1          | <b>D</b> |
| Utilisateurs                    | Clinest MCNT                          | clamant, managittudes.<br>Recorderation | chemanit mateurgibundet.<br>Konsegunit cont                                                                                                    | No. or organ    | United States               |                                                                                                    |             |           | 1          | •        |
| Connexions                      | 10100                                 | part full and planter.                  | part fulfactions                                                                                                    | No. or or pri   | official sectors of         |                                                                                                    |             |           | 1          |          |
| Historique<br>Alertes internes  | Supervision Bodiel<br>47              | naper-titler 21 (Dodd)<br>Research con  | and the synthesis of the second second secon | No. or organ    | Superious                   |                                                                                                    |             |           | 1          |          |
| Plans de sécurité               | Corner Thomas                         | server Bernellinder                     | corine Renaufficies                                                                                                    | No. or organ    | 100100                      |                                                                                                    |             |           | 1          |          |
| version: 2.14.0                 |                                       |                                         |                                                                                                    |                 |                             |                                                                                                    | 1 - 26 0    | f 26  < < | >          | >1       |

Cette page permet l'ajout, la modification et l'importation d'utilisateurs. Depuis la page de chaque utlisateur, il est possible d'attribuer un rôle (administrateur ou utilisateur) à l'utilisateur et d'affecter l'utilisateur à un groupe pour lui accorder certains droits (déclenchement des plans de sécurité,...).

## 5.2.1. Groupes

Le menu "Groupes" permet de regrouper les utilisateurs dans des communautés en fonction de la structure de l'organisation, de la hiérarchie,...

|                                       | Че                            |                     |              |            |             | Bodet T&S     Administrateur |
|---------------------------------------|-------------------------------|---------------------|--------------|------------|-------------|------------------------------|
| Tableau de bord                       | : 🛿 Accueil / 🛛 Bodet T&S / 🤉 | 8, Groupes          |              |            |             |                              |
| Utilisateurs                          | Groupes 🚯 Vue 🗸 Me            | mbres Invités       | ٩            | Rechercher |             |                              |
| Groupes                               | Nom du groupe                 | Utilisateurs actifs | Utilisateurs | Partagé    | Administrer |                              |
| Configuration                         | starte Build: Environment     |                     |              |            | 1 2.        | ۵                            |
| Zones<br>géographiques                | starts Build: Manghara        |                     | -            |            | 1 2.        | ū                            |
| Règles d'alerte                       | Bullet 752                    |                     |              |            | *           |                              |
| Messagerie                            | 10010                         |                     |              |            | / 2.        | ۵                            |
| Signalements                          | PPMS - Encadrement            | 12                  | 12           |            | 1 2.        | <b>D</b>                     |
| Lequipements                          | PPMS - Participants           | 15                  | 15           |            | 1 2.        | ۵                            |
| Balises bluetooth<br>Bodet Alert      | 107 Parties and an            |                     |              |            | 1 2.        | ۵                            |
| ✓ Statistiques                        | 164                           | 1                   | 1            |            | 1 2.        | ۵                            |
| Alertes                               | Test, ratio                   |                     | ,            |            | 1 2.        | ۵                            |
| Utilisateurs<br>Connexions            |                               |                     |              |            | 1 - 9 of 9  | IC C > >I                    |
| 3 Historique                          |                               |                     |              |            |             |                              |
| Alertes internes<br>Plans de sécurité |                               |                     |              |            |             |                              |
| version: 2.14.0                       |                               |                     |              |            |             |                              |

Cette page permet la création et la gestion des groupes. Depuis la page d'un groupe, il est possible d'ajouter des utilisateurs au groupe.

L'accès aux fonctionnalités est accordé à des groupes et non aux utilisateurs de manière individuelle. Dans le cas du PPMS, il y a en général un minimum de 2 groupes :

- PPMS Encadrement : déclenchement des alertes et déroulement des plans de sécurité,
- PPMS Participants : interaction par messages dans les plans de sécurité et déclenchement des alertes de protection individuelle (SOS).

## 5.3. Configuration

i

i

#### 5.3.1. Zones géographiques

Le menu "Zones géographiques" permet de restreindre l'accès à certaines fonctionnalités en fonction de la présence ou non de l'utilisateur dans la zone définie.

![](_page_22_Picture_10.jpeg)

Seules les alertes de protection individuelle (SOS) sont concernées par la restriction géographique. La chaîne de mobilisation et le protocole d'intervention sont personnalisables pour chaque zone.

Cette page permet de créer des zones géographiques à l'intérieur desquelles le dispositif de protection individuelle sera effectif.

#### 5.3.1. Règles d'alerte

Le menu "Règle d'alerte" permet de configurer la fonction d'alerte individuelle (SOS). Si un utilisateur est couvert par une règle d'alerte, le bouton "SOS" s'affiche sur l'écran d'accueil de l'application smartphone WaryMe. Voir chapitre 6.2 Déclenchement d'une alerte individuelle (SOS).

| ்.<br>∭. <sup>WaryM</sup>                       | le                |                               |                          |                                                                                                    |        |            | 0<br>4  | Bodet 1<br>Admini | F&S<br>strateur | (   |
|-------------------------------------------------|-------------------|-------------------------------|--------------------------|----------------------------------------------------------------------------------------------------|--------|------------|---------|-------------------|-----------------|-----|
| Tableau de bord                                 | Accueil /         | 🛛 Bodet T&S / 🛦 Règles d'aler | te                       |                                                                                                    |        |            |         |                   |                 |     |
| L Utilisateurs                                  | Règles d'alerte   | 0                             |                          | Q Rechercher                                                                                                    |        |            |         | Qua               | lificati        | ons |
| Utilisateurs<br>Groupes                         | Nom de la règle   | Zone géographique             | Groupes émetteur         | Groupes de destination                                                                                                    | Active | Priorité   | Adminis | trer              |                 |     |
| Configuration                                   | Alerte Bodet      | Sans restriction géographique | Alerte Bodet - Emetteurs | HO : Alerte Bodet - Récepteurs - 4 utilisateur(s) actif(s)<br>HNO : Alerte Bodet - Récepteurs - 4 utilisateur(s) actif(s) |        | D          |         | 1                 | PDF             | ۵   |
| Zones<br>géographiques                          | Alerte Test Bodet | Sans restriction géographique | 🚉 Test                   | HO : Rest - 2 utilisafeur(s) actif(s)<br>HNO : Rest - 2 utilisafeur(s) actif(s)                                           |        | 0          |         | 1                 | PDF             | ۵   |
| Plans de sécurité<br>Messagerie<br>Signalements |                   |                               |                          |                                                                                                    |        | 1 - 2 of 2 | 1¢      | <                 | Σ               | >   |
| Equipements                                     |                   |                               |                          |                                                                                                    |        |            |         |                   |                 |     |
| Bodet Alert                                     |                   |                               |                          |                                                                                                    |        |            |         |                   |                 |     |
| <ul> <li>Statistiques</li> </ul>                |                   |                               |                          |                                                                                                    |        |            |         |                   |                 |     |
| lertes<br>Itilisateurs                          |                   |                               |                          |                                                                                                    |        |            |         |                   |                 |     |
| Connexions                                      |                   |                               |                          |                                                                                                    |        |            |         |                   |                 |     |
| Historique                                      |                   |                               |                          |                                                                                                    |        |            |         |                   |                 |     |
| Vertes internes                                 |                   |                               |                          |                                                                                                    |        |            |         |                   |                 |     |
| version: 2.14.0                                 |                   |                               |                          |                                                                                                    |        |            |         |                   |                 |     |

- Cette page permet l'ajout et la modification des règles d'alerte. La règle d'alerte définit :
- les groupes autorisés à déclencher une alerte individuelle,
- le périmètre géographique de déclenchement,
- les groupes de destination recevant les informations relatives au déclenchement d'une alerte individuelle.

Il est également possible de définir :

- les modes de déclenchement,
- les qualifications de l'alerte (agression, accident,...),
- le protocole d'actions à mettre en place en cas de déclenchement d'une alerte individuelle,
- les messages prédéfinis et les documents consultables.

Exemple d'un protocole d'actions (créé depuis le portail d'administration) et disponible depuis l'application smartphone WaryMe lors de l'activation d'une alerte individuelle (SOS) :

| Pègla d'alarta : Alarta entrenzise Y                                                                                                    | État : Actif Désactiver                       | Prixtel 📶 옷 🛦 🖬 🛦 🖸 🛛 🔌 92 % 페) 09:30 |
|----------------------------------------------------------------------------------------------------|-----------------------------------------------|---------------------------------------|
| Règle à alerte : Alerte entreprise X                                                                                                    |                                               | ← Alerte en cours 🟅                   |
| Général Modes de déclenchement Actions Synthèse                                                                                                    |                                               |                                       |
| Configurez l'ensemble des actions à réaliser pour faire face au risque traité.<br>Ces actions seront alors proposées dans l'onglet 'Actions' de l'application ar | près déclenchement de l'alerte.               | CARTE ACTIONS SUIVI                   |
| 🕀 ] Importer un plan d'actions                                                                                                    |                                               | Lever le doute, qualifier             |
| Plan d'actions 2 sections                                                                                                    | Ajouter une action                            | <ul> <li>&gt; Historique 2</li> </ul> |
| " I més de deute                                                                                                    | 🗄 📞 Téléphoner                                | TERMINÉ VION<br>09:30                 |
| :: Levee de doute                                                                                                    | II 2 Impliquer des groupes et/ou utilisateurs | Commenter                             |
| 🔢 🛱 Se rendre sur place 🗸 🗸 🖌                                                                                                    | 📕 🛓 Déclencher un plan de sécurité            | Se rendre sur place                   |
| 🗄 🖻 Qualifier l'alerte 🦷 👖                                                                                                    | Envoyer un e-mail                             | > Description                         |
| Glissez-déposez ici une action                                                                                                    | Envoyer un SMS                                | > Historique                          |
|                                                                                                    | Uualifier l'alerte                            | A FAIRE 🔻                             |
| Présence de victimes                                                                                                    | Envoyer un rapport de l'alerte par e-mail     | Commenter                             |
| 🗄 📞 Appeler les secours (18)                                                                                                    |                                               |                                       |
| Glissez-déposez ici une action                                                                                                    | Autre action                                  | REPLAY                                |
|                                                                                                    | Ajouter une action partagée                   |                                       |
| Glissez-dénosez ici une section                                                                                                    |                                               | 09:28:34 - 09:30:10                   |
| Fermer                                                                                                    | Précédent Suivant Enregistrer                 |                                       |

#### 5.3.1. Plans de sécurité

Le menu "Plans de sécurité" permet d'établir et de préparer le protocole d'actions devant être initié en cas d'événements majeurs pour en faciliter la gestion. Si un utilisateur est gestionnaire d'un ou de plusieurs plans de sécurité, le bouton "Déclencher un plan de sécurité" s'affiche sur l'écran d'accueil de l'application smartphone WaryMe. Voir chapitre **6.3 Déclenchement d'un plan de sécurité**.

| .m. Waryt                        | ٩e            |                                                                    |                                   |                             |                              |                              |              | 0<br>1  | Bodet 1<br>Admini | r&S<br>istrateur  | ٢   |
|----------------------------------|---------------|--------------------------------------------------------------------|-----------------------------------|-----------------------------|------------------------------|------------------------------|--------------|---------|-------------------|-------------------|-----|
| Tableau de bord                  | : <b>S</b> Ac | cueil / 😨 Bodet T&S / 🛓 Plans de sécuri                            | té                                |                             |                              |                              |              |         |                   |                   |     |
| 🕰 Utilisateurs                   | Plans de      | sécurité 🚯                                                         |                                   | Q Recherche                 | fi                           |                              |              | U       | ∎ Mo              | de expe           | ert |
| Utilisateurs<br>Groupes          | Catégorie     | Scénario                                                           | Zone géographique                 | Groupes des<br>déclencheurs | Groupes des<br>gestionnaires | Groupes des<br>destinataires | Actif        | Adminis | trer              |                   |     |
| Configuration                    | Démo          | Confinement                                                        | Sans restriction<br>géographique  | 2 Démo                      | 2 Démo                       | 2 Démo                       |              |         | 1                 | POF               | ۵   |
| Zones<br>géographiques           | Démo          | Evacuation                                                         | Sans restriction<br>géographique  | 2 Démo                      | 🚉 Démo                       | 2 Démo                       |              |         | 1                 | POF               | Ū   |
| Règles d'alerte                  | Démo          | Intrusion                                                          | Sans restriction<br>géographique  | 💦 Démo                      | 😫 Démo                       | 🔐 Démo                       | ~            |         | 1                 | POF               | ۵   |
| Messagerie                       | -             | 21 APRIL 101400                                                    | Sales websites                    | A man                       | A man                        | A man                        |              |         | 1                 | $[\underline{n}]$ |     |
| Signalements                     | -             | 12 Allague Lancentile de                                           | Same methodism                    | A man                       | A man                        | A                            |              |         | 1                 | [2]               |     |
| La Equipements                   | -             | to where a laborate so start suggest                               | Same automation<br>programming at | A maintenant                | A man                        | A man                        |              |         | 1                 | [2                |     |
| Balises bluetooth<br>Bodet Alert | -             | In Automation                                                      | fam admitted                      | A man                       | A man                        | A man                        |              |         | 1                 | 12                |     |
| ✓ Statistiques                   | -             | 10 Percentral                                                      | fame mathematics<br>prographics a | A man                       | A man                        | # "                          |              |         | 1                 | 12                |     |
| Alertes                          | -             | an Tangila                                                         | fam addition                      | A man                       | A man                        | A man                        |              |         | 1                 | 12                |     |
| Utilisateurs                     |               | 17-DELTA                                                           | fam administration                | A man                       | A man                        | A man                        |              |         | 1                 | 12                |     |
|                                  |               | On Accelerit Industrial on the Transport<br>do matterio, Responses | fame materials                    | A man                       | A man                        | A man                        |              |         | 1                 | 12                |     |
| Alertes internes                 | Test.         | Test assortation                                                   | fam automas<br>propagingas        | a                           | a                            | <b>z</b>                     |              |         | 1                 |                   |     |
| Plans de sécurité                |               |                                                                    |                                   |                             |                              |                              | 1 - 12 of 12 |         |                   |                   |     |
| version: 2.14.0                  |               |                                                                    |                                   |                             |                              |                              |              |         |                   |                   |     |

Cette page permet l'ajout et la modification des plans de sécurité.

Pour la gestion utilisateur, un plan de sécurité se définit par :

- des groupes autorisés à déclencher des plans de sécurité,

- des groupes autorisés à gérer des plans de sécurité,
- des groupes autorisés à recevoir les informations des plans de sécurité.

La fonctionnalité principale est la création du protocole d'actions devant être suivi suite au déclenchement d'un plan de sécurité. En complément, il est possible de définir :

- les indicateurs de suivi du plan,

- la manière dont les smartphones des destinataires du plan réagiront en cas de lancement et d'actions sur le plan (sonnerie ou vibreur, volume sonore,...),

- la messagerie et les messages prédéfinis à diffuser lors du traitement de l'événement,

- les documents consultables et un modèle d'intervention.

Exemple d'un protocole d'actions (créé depuis le portail d'administration) et disponible depuis l'application smartphone WaryMe lors de l'activation d'un plan de sécurité :

| Plan de sécurité : Incendie - Explosion   |                                                                      | État : Actif Désactiver                    |                             |
|-------------------------------------------|----------------------------------------------------------------------|--------------------------------------------|-----------------------------|
| Général Configuration audio Situation     | Actions Messages Synthèse                                            |                                            | ← Incendie - Explosion (i)  |
| Configurez l'ensemble                     | des actions à réaliser pour faire face au risque traité.             |                                            | ACTIONS MESSAGES SITUATION  |
| Ces actions seront alor                   | s proposees dans l'onglet 'Actions' de l'application apres declenche | ement du plan de securite.                 | Actionner la sirène PPI     |
|                                           | Importer un plan d'actions                                           | ·                                          | Description                 |
| Plan d'actions                            | 1 section 🧧                                                          | 1 2 Poser une question                     | > Historique                |
| ii Agir                                   |                                                                      | 🗓 > Diffuser un message                    | A FAIRE 👻                   |
|                                           | _                                                                    | Impliquer des groupes et/ou utilisateurs   | 🗖 Commenter 🔍 DÉMARRER      |
| Actionner la sirène PPI                   | ~ 🕯                                                                  | 🗄 🔆 Déclencher un plan de sécurité         |                             |
| II C Appeler les pompiers (18)            | · ^ I                                                                | 🗄 🔛 Envoyer un e-mail                      | Appeler les pompiers (18)   |
| II & Appeler la gendarmerie (17)          | ~ ^ <b>I</b>                                                         | Envoyer un SMS                             | > Description               |
| II 🛱 Evacuer le site                      | × ^ I                                                                | : É Autre action                           | > Historique                |
| E Bloquer les accès                       | × ^ 🔋                                                                |                                            | A FAIRE 🔻                   |
| Recenser les personnes présentes sur site | ^ <b>i</b>                                                           | Envoyer un e-mail à une liste de dirfusion | 🗏 Commenter 🍃 DÉMARRER      |
| Glissez-dépos                             | ez ici une action                                                    | Envoyer un SMS à une liste de diffusion    |                             |
|                                           |                                                                      | Ajouter une action partagée                | Appeler la gendarmerie (17) |
| Glissez-dépose                            | z ici une section                                                    |                                            | Description     Historique  |
| Fermer                                    |                                                                      | Précédent Suivant Enregistrer              |                             |

#### 5.3.1. Messagerie

Le menu "Messagerie" permet de configurer des fils de communication à utiliser hors situation de crise. Si un utilisateur est membre d'un ou de plusieurs fils de communication, le bouton "Messages" s'affiche sur l'écran d'accueil de l'application smartphone WaryMe.

| الله Wary                         | Ме                                     |                        |              |        |             |            | <ul> <li>Bodet T&amp;S</li> <li>Administrateur</li> </ul> | ٢    |
|-----------------------------------|----------------------------------------|------------------------|--------------|--------|-------------|------------|-----------------------------------------------------------|------|
| Tableau de bord                   | 🛔 Accueil / 🖨 Bodet T&S / ங Messagerie |                        |              |        |             |            |                                                           | i    |
| 2, Utilisateurs                   | Messagerie 😝                           |                        | Q Rechercher |        |             |            |                                                           |      |
| Utilisateurs<br>Groupes           | Nom                                    | Groupes                |              | Active | Administrer |            |                                                           |      |
| Configuration                     | Encadrement                            | PPMS - Encadrement     |              |        | • •         | ۵          |                                                           |      |
| Zones<br>géographiques            | Informations sécurité et PPMS          | Rodet T&S              |              |        | P /         | Ū          |                                                           |      |
| Règles d'alerte                   | SST - Premiers secours                 | SST - Premiers secours |              |        | D /         | Ē          |                                                           |      |
| Plans de sécurité<br>Messagerie   |                                        |                        |              |        |             | 1 - 3 of 3 |                                                           | ar i |
| Signalements                      |                                        |                        |              |        |             |            |                                                           |      |
| 🙏 Equipements                     |                                        |                        |              |        |             |            |                                                           |      |
| Balises bluetooth                 |                                        |                        |              |        |             |            |                                                           |      |
| Bodet Alert                       |                                        |                        |              |        |             |            |                                                           |      |
| ✓ Statistiques                    |                                        |                        |              |        |             |            |                                                           |      |
| Alertes<br>Utilisateurs           |                                        |                        |              |        |             |            |                                                           |      |
| Connexions                        |                                        |                        |              |        |             |            |                                                           |      |
| S Historique                      |                                        |                        |              |        |             |            |                                                           |      |
| Alertes internes                  |                                        |                        |              |        |             |            |                                                           |      |
| Plans de sécurité<br>Signalements |                                        |                        |              |        |             |            |                                                           |      |
| version: 2.14.0                   |                                        |                        |              |        |             |            |                                                           |      |

Cette page permet l'ajout et la modification de fils de communication. Pour chaque fil, il est possible de définir :

- le mode de communication,
- les groupes membres,
- les messages prédéfinis,
- les documents consultables.

#### 5.3.1. Signalements

Le menu "Signalements" permet de configurer des formulaires afin de faire remonter un événement non critique (incident, atteinte à la laïcité...) nécessitant toutefois une prise en charge. Si un utilisateur est autorisé à émettre un ou plusieurs types de signalements, le bouton "Signaler" s'affiche sur l'écran d'accueil de l'application smartphone WaryMe. Voir chapitre 6.4 Émission d'un signalement.

| أأ. Waryt                        | Ме         |                                    |                   |                                              |                                    |            | <ul> <li>Bodet T&amp;S</li> <li>Administra</li> </ul> | iteur 🤇 |
|----------------------------------|------------|------------------------------------|-------------------|----------------------------------------------|------------------------------------|------------|-------------------------------------------------------|---------|
| Tableau de bord                  | Signalemen | ts O                               |                   | Q Rechercher                                 |                                    |            |                                                       |         |
| Utilisateurs                     | Catégorie  | Nom                                | Groupes émetteurs | Transfert par e-mail (groupes destinataires) | Transfert vers règle de messagerie | Active     | Administrer                                           |         |
| Jtilisateurs<br>Sroupes          |            | Demander une assistance médicale   | Rodet T&S         | Désactivé                                    | SST - Premiers secours             |            |                                                       | Ē       |
| Configuration                    |            | Signaler une atteinte à la laïcité | Bodet T&S         | Désactivé                                    | Encadrement                        |            | e /                                                   | ū       |
| Iones<br>Jéographiques           |            |                                    |                   |                                              |                                    | 1 - 2 of 2 |                                                       |         |
| lògles d'alerte                  |            |                                    |                   |                                              |                                    |            |                                                       |         |
| Nans de sécurité                 |            |                                    |                   |                                              |                                    |            |                                                       |         |
| Messagerie                       |            |                                    |                   |                                              |                                    |            |                                                       |         |
| Signalements                     |            |                                    |                   |                                              |                                    |            |                                                       |         |
| Lequipements                     |            |                                    |                   |                                              |                                    |            |                                                       |         |
| Balises bluetooth                |            |                                    |                   |                                              |                                    |            |                                                       |         |
| Bodet Alert                      |            |                                    |                   |                                              |                                    |            |                                                       |         |
| <ul> <li>Statistiques</li> </ul> |            |                                    |                   |                                              |                                    |            |                                                       |         |
| Vertes                           |            |                                    |                   |                                              |                                    |            |                                                       |         |
| Itilisateurs                     |            |                                    |                   |                                              |                                    |            |                                                       |         |
| Connexions                       |            |                                    |                   |                                              |                                    |            |                                                       |         |
| Historique                       |            |                                    |                   |                                              |                                    |            |                                                       |         |
| Vertes internes                  |            |                                    |                   |                                              |                                    |            |                                                       |         |
| Plans de sécurité                |            |                                    |                   |                                              |                                    |            |                                                       |         |
| ignalements                      |            |                                    |                   |                                              |                                    |            |                                                       |         |
| version: 2.14.0                  |            |                                    |                   |                                              |                                    |            |                                                       |         |

Cette page permet l'ajout et la modification des types de signalements.

Pour chaque type de signalement, il est possible de définir :

- les groupes autorisés à émettre un signalement,
- les groupes de destination et le mode de notification (messagerie, e-mail).
- le formulaire de qualification du signalement,
- les documents consultables.

## 5.4. Historique

#### 5.4.1. Plans de sécurité

Le menu "Plans de sécurité" de la rubrique "Historique" permet de consulter le déroulement passé d'un plan de sécurité activé lors d'un exercice ou d'un événement réel afin de vérifier la bonne réalisation des actions définies dans le plan au moment de l'événement.

| .∭. Wary⊾                             | ٩e                   |                              |                |           |                            |                          |               | <ul> <li>Bodet T&amp;S</li> <li>Super administr</li> </ul> | rateur 🝳 |
|---------------------------------------|----------------------|------------------------------|----------------|-----------|----------------------------|--------------------------|---------------|------------------------------------------------------------|----------|
| Tableau de bord                       | Accueil / @ Bod      | et T&S / 🛓 Plans de sécurité |                |           |                            |                          |               |                                                            |          |
| 2. Utilisateurs                       | Les derniers plans d | e sécurité                   |                |           | Date de début<br>28/5/2023 | Date de fin<br>28/5/2024 | ×             | Filtrer                                                    | Exporter |
| Utilisateurs<br>Groupes               | Date                 | Scénario                     | Nature         | Durée     | Activé par                 | Terminé par              |               | Exporter                                                   |          |
| Configuration                         | 22/05/2024 11:07     | Intrusion                    | Exercice       | 429       | Arthury Birlink            | And any Room             |               | [Par                                                       | G        |
| Zones                                 | 17/05/2024 15:15     | Intrusion                    | Exercice       | 1h 40m 7s | Jone Contracts             | Jonas Constitutes        |               | [Par                                                       | G        |
| Règles d'alerte                       | 17/05/2024 14:55     | 01 - Attentat, intrusion     | Exercice       | 398       | Arthury Bridge             | And any Review.          |               | Par                                                        | G        |
| Plans de sécurité<br>Messanerie       | 17/05/2024 14:54     | Evacuation                   | Exercice       | 2m 4s     | Anna Contrast              | And Song Res and         |               | Par                                                        | G        |
| Signalements                          | 17/05/2024 14:51     | Confinement                  | Exercice       | 285       | Arthury Review             | action accord            |               | Par                                                        | 6        |
| La Equipements                        | 17/05/2024 14:51     | 01 - Attentat, intrusion     | Exercice       | 27s       | Arthury Birthell           | Arthury Bridge           |               | Par                                                        | G        |
| Balises bluetooth                     | 17/05/2024 14:50     | Intrusion                    | Exercice       | 45a       | And say \$1100\$           | active access            |               | -                                                          | G        |
| Bodet Alert                           | 17/05/2024 10:05     | Intrusion                    | Exercice       | 4m 19s    | Anna Contracts             | Anna Coulings            |               | ß                                                          | a        |
| ✓ Statistiques                        | 17/05/2024 10:01     | Evacuation                   | Événement réel | 369       | Description (1998)         | Anna Condition           |               | ß                                                          | a        |
| Utilisateurs                          | 17/05/2024 10:01     | Intrusion                    | Exercice       | 408       | Anna Colaman               | Anna Challenge           |               | ß                                                          | a        |
| Connexions                            | 15/05/2024 11:50     | 01 - Attentat, intrusion     | Événement réel | 3h 3m 52s | Anna Contrast              | Bark BETHER              |               | Par                                                        | G        |
| 3 Historique                          | 15/05/2024 10:24     | 01 - Attentat, intrusion     | Événement réel | 1m 13s    | Anna Coulomp               | Jonas Croatings          |               | Par                                                        | G        |
| Alertes internes<br>Plans de sécurité | 15/05/2024 09:45     | Test sonorisation            | Exercice       | 135       | Artisty Bridge             | Arrive Street            |               | Par                                                        | G        |
| Signalements                          | 10100000000000       |                              | A              | ~~.       |                            |                          |               |                                                            |          |
| version: 2,14.0                       |                      |                              |                |           |                            |                          | 1 - 50 of 134 |                                                            | > >1     |

![](_page_26_Picture_5.jpeg)

Il est possible d'exporter ce rapport d'historique au format PDF.

Exemple d'un rapport d'historique d'un plan de sécurité activé lors d'un exercice au format PDF :

| Bodet T&S<br>Rapport d'exécution d'un plan de                                                                                                    | Résumé Plan d'action Actions immédiates Activer la sonorisation PMS Attentat intrusion (Relais 01) 145556 Diffuent la consigne Schwarzer J Argener les fores de l'ordre (17) Actions dans le temps Damanderun éta de la situation                                                                                                    |     | Déroule<br>17/05/2024<br>14:55-48<br>17/05/2024<br>14:55-56 | DÉCLENCHEMENT<br>DU PLAN DE<br>SÉCURITÉ<br>ACTION<br>Changement d'état<br>À faire + Encourt | Incoments  Croupe des déclencheurs : PPMS - Encadement Groupe des gestionnaires : PPMS - Encadement Groupe des déclimitais : PPMS - Participants  Activer la sonorisation PPMS Attentat Intrusion  (Relais 0.1)  A choine indument externe Equipment undefined  Actione undefined |
|----------------------------------------------------------------------------------------------------|----------------------------------------------------------------------------------------------------|-----|-------------------------------------------------------------|---------------------------------------------------------------------------------------------|----------------------------------------------------------------------------------------------------|
| 01 - Attentat, intrusion                                                                                                    | Actions à effectuer avant la clôture du plan de<br>sécurité  Arrier la sonorisation PPMS (Relais 04)  Informer de la clôture à venir du plan de sécurité  Informer de la clôture à venir du plan de sécurité  Informer de la clôture clan de sécurité  Informer de la clôture clan de sécurité  Informer de la clôture clan de sécurité |     | 17/05/2024<br>14:55:56                                      | ACTION<br>Changement d'état<br>En cours ⇒Terminé                                            | Activer la sonorisation PPMS Attentat Intrusion<br>(Relais 01)<br>Activer equipement externe<br>Equipement: undefined<br>Action: undefined                                                                                                    |
| Nature EXERCICE<br>Activé par                                                                                                    | Informer de la clavare du plan de securite     INJOLES                                                                                                    |     | 17/05/2024<br>14:56:09                                      | ACTION<br>Changement d'état<br>À faire⇒ <mark>En cours</mark>                               | Arrêter la sonorisation PPMS (Relais 04)<br>A activer équipement externe<br>Equipement: undefined<br>Action: undefined                                                                                                    |
| Terminé par           Début         17/05/2024 - 14h55 (heure locale Europe/Paris)           Fin         17/05/2024 - 14h56 (heure locale Europe/Paris) |                                                                                                    |     | 17/05/2024<br>14:56:09                                      | ACTION<br>Changement d'état<br>En cours → Terminé                                           | Arrêter la sonorisation PPMS (Relais 04)<br>A Activer équipement externe<br>Equipement: undéfined<br>Action: undefined                                                                                                    |
| Reference 2561847624                                                                                                    |                                                                                                    |     | 17/05/2024<br>14:56:24                                      | ACTION<br>Changement d'état<br>À faire + En cours                                           | Informer de la clôture du plan de sécurité<br>▶ Diffuser un message                                                                                                    |
|                                                                                                    |                                                                                                    |     | 17/05/2024<br>14:56:25                                      | MESSAGE                                                                                     | Destinataires : tous les utilisateurs<br>"[EXERCICE] Le plan de sécurité est clôturé. Nous restons à votre écoute suite<br>à cet évènement. Un retour d'expérience sera réalisé prochainement."                                                                                   |
|                                                                                                    |                                                                                                    |     | 17/05/2024<br>14:56:25                                      | ACTION<br>Changement d'état<br>En cours → Terminé                                           | Informer de la clôture du plan de sécurité<br>Þ Diffuser un message                                                                                                    |
|                                                                                                    |                                                                                                    |     | 17/05/2024<br>14:56:28                                      | FIN DU PLAN DE<br>SÉCURITÉ                                                                  |                                                                                                    |
| Document généré par WaryMe le 28/05/2024 12:28, heure locale Europe/Paris 1/3                                                                           | Document généré par WaryMe le 28/05/2024 12:28, heure locale Europe/Paris                                                                                                    | 2/3 | Document (                                                  | généré par WaryMe le 28,                                                                    | /05/2024 12:28, heure locale Europe/Paris. 3/3                                                                                                    |

## **6. UTILISATION - SMARTPHONE**

Ce chapitre expose de manière synthétique les principales fonctions disponibles depuis l'interface mobile de l'application smartphone WaryMe.

![](_page_27_Picture_3.jpeg)

Reportez-vous au support technique WaryMe pour la description complète de toutes les fonctions disponibles depuis l'application smartphone.

#### 6.1. Première connexion

Lors de la mise en place de la solution Bodet Alert au sein de votre organisation, il est probable que l'ensemble des identifiants de connexion seront créés et ajoutés préalablement depuis le portail d'administration.

Dans ce cas, suivez les étapes suivantes :

![](_page_27_Picture_8.jpeg)

1 Connectez-vous à votre boîte mail professionnel. Un mail vous sera adressé par WaryMe suite à la création de votre profil utilisateur par l'équipe technique de votre organisation depuis le portail d'administration. Ce mail contient votre

identifiant de connexion.

![](_page_27_Picture_11.jpeg)

Téléchargerl'applicationWaryMesurvotresmartphonedepuislePlayStoreoul'AppStore.Lemailcontientletéléchargementversces2plateformes.

![](_page_27_Picture_13.jpeg)

l'application3Saisir l'identifiant de connexionurvotredonné dans le mail à l'ouverturedepuislede l'application.

| 8:59 Ø @ @ @ a ···                                                    | #all 1997        |
|-----------------------------------------------------------------------|------------------|
| Créer votre mot de passe                                              |                  |
| dentifiant                                                            |                  |
| feat                                                                  |                  |
| Code d'activation<br>Un code d'activation vient de vous être env      | vové par e-mail  |
| a @orange.fr                                                          |                  |
| Entrer votre code d'activation                                        |                  |
| Vous n'avez pas reçu un code d'activation ?                           | :                |
| Créer votre mot de passe                                              |                  |
| Créer un mot de passe                                                 | Ø                |
| Prérequis du mot de passe                                             |                  |
| 2 12 caractères minimum                                               |                  |
| Vine lettre minuscule                                                 |                  |
| Vn chiffre                                                            |                  |
| On caractère spécial                                                  |                  |
| Confirmer le mot de passe                                             |                  |
| Confirmer le mot de passe                                             | Ŵ                |
| J'accepte les conditions générales<br>la politique de confidentialité | d'utilisation et |
|                                                                       |                  |

d'activation du compte.

pendant 10 minutes.

Retourner dans votre boîte

mail pour récupérer le code d'activation. Celui est valide

9:21 🖧 🏵 🥏 🖴 🎛 Créer votre mot de passe Code d'activation Un code d'activation v à @orange.fr nt de vous être envoyé par e-mail 328109 Vous n'avez pas reçu un code d'activation ? Créer votre mot de passe B ..... Prérequis du mot de passe 2 12 caractères minimum Une lettre majuscule Une lettre minuscule Un chiffre Un caractère spécial Confirmer le mot de passe Ì Ces mots de passe sont identiques J'accepte les conditions générales d'utilisation et la politique de confidentialité Se connecter ۲ -

![](_page_28_Picture_3.jpeg)

6 Accorder toutes les autorisations nécessaires à l'application pour une protection complète.

| 9:37 及 〇 〇 🖉 🖬 …                            |        |      | tini 😰 |
|---------------------------------------------|--------|------|--------|
| இ WaryMe                                    |        |      |        |
| État de protection<br>Partiellement protégé | OFF    | AUTO | ON     |
| Action(s)                                   |        |      |        |
| Signaler                                    |        |      | >      |
|                                             |        |      |        |
|                                             |        |      |        |
|                                             |        |      |        |
|                                             |        |      |        |
|                                             |        |      |        |
|                                             |        |      |        |
|                                             |        |      |        |
|                                             |        |      |        |
|                                             |        |      |        |
| Autorisation(s) manquante(s                 | )      |      | >      |
|                                             |        |      |        |
| € : <u>=</u> ₀<br>Sécurité Événements       | Messag |      |        |

7 La page d'accueil de l'application dépend des fonctionnalités accordées à l'utilisateur.

4 Compléter le formulaire 5 Appuyer sur "Se connecter" une fois toutes les informations saisies.

- 6.2. Déclenchement d'une alerte individuelle (SOS)
- 6.2.1. Déclencher une alerte individuelle (SOS)

![](_page_29_Picture_3.jpeg)

 Appuyer sur bouton "SOS" affiché sur la page 2 d'accueil de l'application en cas d'accident, d'agression ou de situation de détresse.

| 16:22 🕈                                                                | . 11 🕆 🎫                               |
|------------------------------------------------------------------------|----------------------------------------|
| 00:17 Alerte en co                                                     |                                        |
| Alerte                                                                 | Détails                                |
| • >>>>                                                                 | 2                                      |
| Votre alerte est en co<br>Vous étes localisé et<br>Parlez si vous le p | ours d'envoi<br>enregistré.<br>pouvez. |
| Terminer fale                                                          | rte                                    |

- Parler si vous le pouvez, votre smartphone enregistre l'environnement sonore et le diffuse en direct aux destinataires programmés (équipes de sécurité,...). Votre localisation est également enregistré et diffusé en direct aux destinataires.
- 6.2.1. Recevoir une alerte individuelle (SOS)

![](_page_29_Picture_8.jpeg)

![](_page_29_Picture_9.jpeg)

Analyser l'alerte. L'alerte individuelle SOS arrive à tous les destinataires programmés (équipe de sécurité,...) en fonction des règles de sécurité établies (zone géographique,...).
 Chaque utilisateur reçoit directement l'alerte sur son smartphone. Sur la plupart des smartphones, l'application parvient à contourner un éventuel mode silencieux actif pour alerter les destinataires.

Qualifier l'alerte. L'écoute d'ambiance en direct et la localisation en temps réel permettent de lever le doute et de qualifier l'événement. Il est possible d'engager un plan d'actions afin de guider l'intervention pour porter assistance.

## 6.3. Déclenchement d'un plan de sécurité

6.3.1. Déclencher un plan de sécurité

![](_page_30_Picture_3.jpeg)

un plan de sécurité" depuis la page d'accueil de l'application en cas d'événement majeur.

![](_page_30_Picture_5.jpeg)

1 Appuyer sur "Déclencher 2 Choisir la catégorie de plan de sécurité en fonction de l'événement.

![](_page_30_Picture_7.jpeg)

3 Choisir le scénario du plan de sécurité le plus adapté à l'événement.

![](_page_30_Picture_9.jpeg)

exercice ou événement réel.

![](_page_30_Picture_11.jpeg)

4 Choisir le type d'événement : 5 Appuyer sur "Déclencher" pour afficher les étapes du plan de sécurité et commencer la gestion de l'événement.

## FRANÇAIS

6.3.2. Gérer et collaborer à un plan de sécurité

![](_page_31_Picture_2.jpeg)

![](_page_31_Picture_3.jpeg)

 Suivre et effectuer les actions prévues dans le plan. Les utilisateurs autorisés à gérer le plan de sécurité accède à toutes les étapes du plan préparé à l'avance pour commencer à gérer l'événement. La structuration étape par étape du plan de sécurité permet de commencer à gérer la crise avec une méthodologie et un processus défini à l'avance.

Renseigner, commenter et suivre le déroulement du plan. Chaque utilisateur autorisé peut renseigner et commenter une étape du plan. Chaque étape d'action possède un état (en attente de réalisation, en cours, terminée, annulée, en échec) pour faciliter le suivi. Tout changement d'état est partagé avec les autres utilisateurs qui peuvent ainsi se rendre compte en temps réel de l'évolution du déroulement du plan de sécurité. Toutes les actions sont enregistrées et horodatées.

## 6.4. Émission d'un signalement

![](_page_31_Picture_7.jpeg)

1 Appuyer sur "Signaler" 2 depuis la page d'accueil de l'application en cas de signalement à faire remonter.

![](_page_31_Picture_9.jpeg)

Choisir le type de signalement suivant la nature de l'information à faire remonter (assistance médicale, atteinte à la laïcité,...).

![](_page_31_Picture_11.jpeg)

**Compléter et envoyer** le formulaire de signalement.

# 7. DONNÉES TECHNIQUES

## Conformité

| Directives                                | RED 2014/53/EU,<br>RoHS 2011/65/EU. |
|-------------------------------------------|-------------------------------------|
| Caractéristiques mécaniques               |                                     |
| Construction                              | Boîtier plastique.                  |
| • Fixation                                | Murale.                             |
| <ul> <li>Indices de protection</li> </ul> | IP40                                |

|                               | II <del>1</del> 0.           |
|-------------------------------|------------------------------|
| • Poids                       | 700g.                        |
| Température de fonctionnement | -20°C à 60 °C.               |
| Taux d'humidité               | 5 à 95% (sans condensation). |
| Passage des câbles            | 4 presse-étoupes PG7.        |
| Dimensions                    | Voir ci-dessous.             |

## Caractéristiques électriques

| Alimentation            | 12-24V <del></del> - 690 mA max.                                 |
|-------------------------|------------------------------------------------------------------|
| Isolation électrique    | Classe II.                                                       |
| Catégorie de surtension | Catégorie II.                                                    |
| Entrées digitales       | Tension d'entrée : 3-12V <del></del><br>Courant d'entrée : 2mA.  |
| Sorties relais          | Tension maximum : 250V~.<br>Commutation maximum : 750 VA.        |
| Batterie                | Technologie Li-poly.<br>Tension : 3,7V.<br>Capacité : > 320 mAh. |
| Antenne (incluse)       | Réseau 4G. Connexion sur prise jack coaxial femelle SMA.         |

## Dimensions (mm)

![](_page_32_Figure_8.jpeg)

![](_page_32_Figure_9.jpeg)

# 8.AUTO-DÉPANNAGE

| Que faire si                                                                                   | Action(s) à réaliser                                                                                                    |
|------------------------------------------------------------------------------------------------|----------------------------------------------------------------------------------------------------|
| Aucune action n'est                                                                            | 1 Vérifier que le boîtier interface alerte est bien alimenté et sous tension.                                                                                                    |
| transmise, que cela soit<br>entre le Cloud (application                                        | 2 Vérifier que l'antenne GSM 4G est bien connecté au boîtier interface alerte.                                                                                                    |
| mobile) et l'écosystème<br>audio Bodet ou en sens<br>inverse.                                  | <b>3</b> Vérifier que la carte SIM insérée dans le module transmetteur est correctement configurée (code PIN désactivé).                                                                                                    |
|                                                                                                | 4 Vérifier l'intégralité des connexions entre le boîtier interface alerte et l'horloge mère Sigma.                                                                                                    |
|                                                                                                | 5 Vérifier la configuration du boîtier interface alerte depuis le portail d'administration WaryMe.                                                                                                    |
| Le déclenchement d'une alerte depuis le Cloud                                                  | 1 Vérifier l'intégralité des connexions entre le boîtier interface alerte et l'horloge mère Sigma.                                                                                                    |
| (application mobile) active<br>le déclenchement d'une<br>autre alerte sur site.                | 2 Vérifier la configuration du boîtier interface alerte depuis le portail d'administration WaryMe dans les plans de sécurité (activation du bon relais).<br>Voir chapitre 4.2 Portail d'administration WaryMe, rubrique "Ajout des actions de déclenchement / arrêt des alertes (Cloud vers Sigma)". |
|                                                                                                | 3 Vérifier la cohérence de la configuration entre les boîtiers boutons IP (Sigma) et la configuration établie pour la solution Bodet Alert. Voir chapitre <i>4.1 Logiciel Sigma</i> .                                                                                                    |
| Le déclenchement d'une<br>alerte depuis le site                                                | 1 Vérifier l'intégralité des connexions entre le boîtier interface alerte et l'horloge mère Sigma.                                                                                                    |
| (boîtier bouton IP) active<br>le déclenchement d'un<br>autre plan de sécurité sur<br>le Cloud. | 2 Vérifier la configuration du boîtier interface alerte depuis le portail d'administration WaryMe dans la rubrique "Équipement".<br>Voir chapitre <i>4.2 Portail d'administration WaryMe</i> , rubrique "Ajout des actions de remontées d'alertes (Sigma vers Cloud)".                               |
|                                                                                                | 3 Vérifier la cohérence de la configuration entre les boîtiers boutons IP (Sigma) et la configuration établie pour la solution Bodet Alert.<br>Voir chapitre <i>4.1 Logiciel Sigma</i> .                                                                                                    |

![](_page_34_Picture_0.jpeg)

![](_page_34_Picture_1.jpeg)

#### EXPORT

Technical support +33 241 71 72 33 export@bodet-timesport.com

Documents database available on: www.bodet-time.com

#### FRANCE

Support technique 02 41 71 72 99 assistance@bodet-timesport.com

Base documentaire disponible sur : www.bodet-time.com

MADE IN FRANCE

© 2025 BODET. All rights reserved. Tous droits réservés.